# VIRTUAL LAB

# A fully automated, open-source platform for virtual experiments.

IBSim-4i Training, Institute of Physics, 19th October 2021

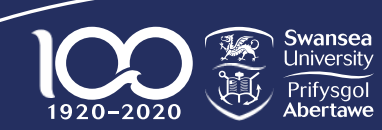

College of Engineering Coleg Peirianneg\_\_\_\_\_

IBSim-4i 2021, VirtualLab Tutorials

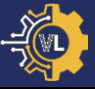

- 1. Introduction to VirtualLab.
- 2. File layout & structure.
- 3. Tutorial #1: Tensile Test (Mechanical).
- 4. Tutorial #2: Laser Flash Analysis (Thermal).
- 5. Tutorial #3: HIVE Experiment (Coupled thermalelectromagnetic).
- 6. Tutorial #4: Image-based simulation.
- 7. Tutorial #5: Machine Learning.

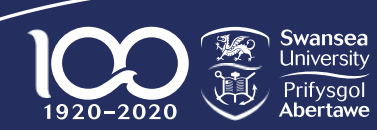

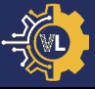

- 1. Introduction to VirtualLab.
- 2. File layout & structure.
- 3. Tutorial #1: Tensile Test (Mechanical).
- 4. Tutorial #2: Laser Flash Analysis (Thermal).
- 5. Tutorial #3: HIVE Experiment (Coupled thermalelectromagnetic).
- 6. Tutorial #4: Image-based simulation.
- 7. Tutorial #5: Machine Learning.

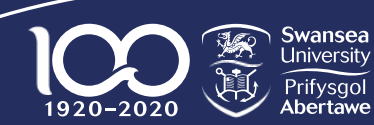

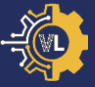

#### Simulation

## HPC Cluster

### Machine Learning

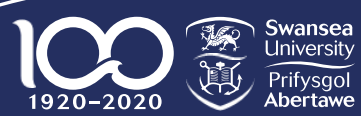

College of Engineering Coleg Peirianneg

IBSim-4i 2021, VirtualLab Tutorials

#### What is VirtualLab?

-100

- A wrapper for software packages.
- Fully automated workflow.
- High-throughput computations.
- Multi-node cluster compatible.
- Open-source & actively developed.
- Written in Python.
- Multiple install options available.

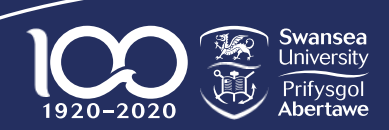

-

"A parametric analysis is the study of the influence of different geometric and physical parameters on the solution of the problem"

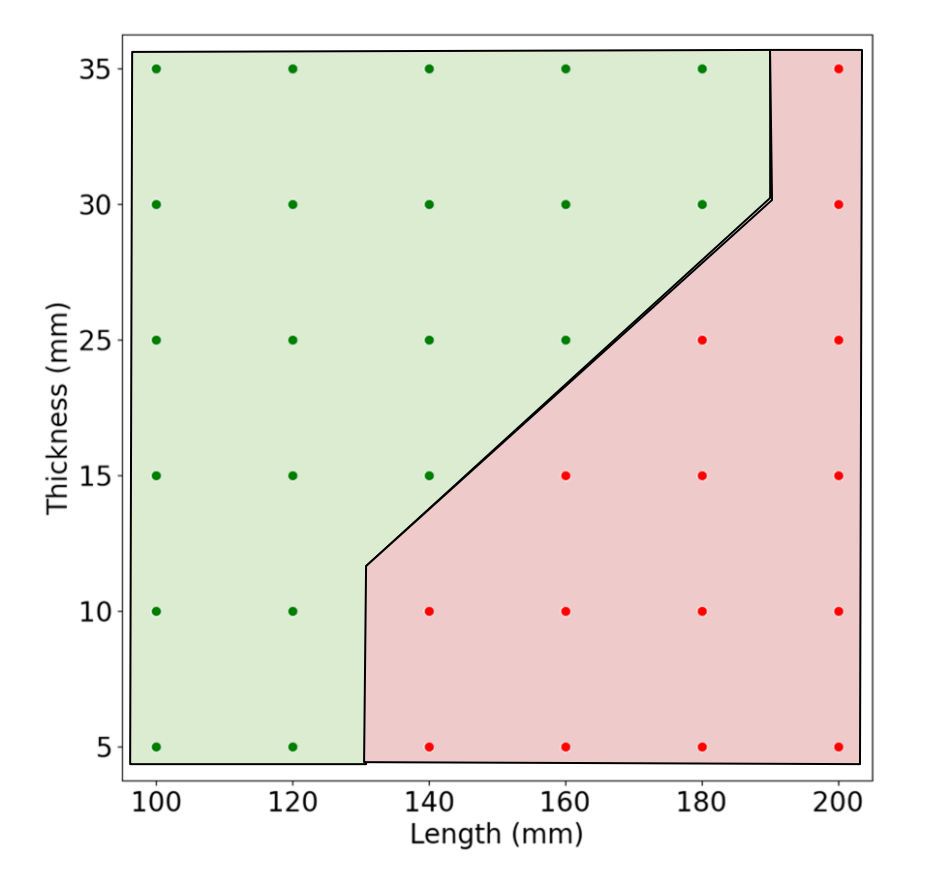

#### Advantages

- Increased understanding.
- Uncertainty reduction.
- Model simplification.
- Identifying interesting regions.
- Testing robustness.

Swansea University Prifysgol Abertawe

1920-2020

#### VirtualLab Components

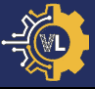

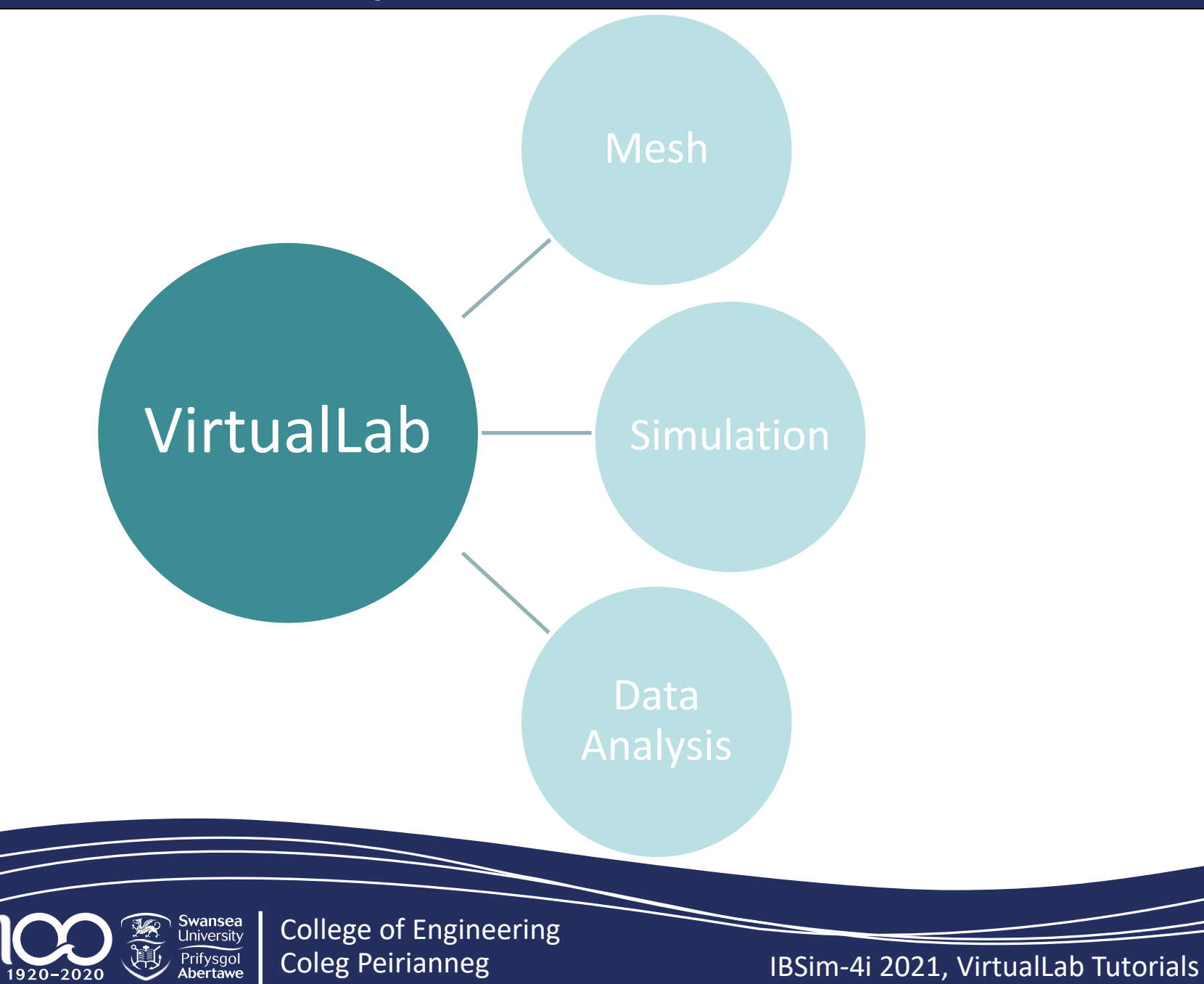

#### **VirtualLab Packages**

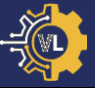

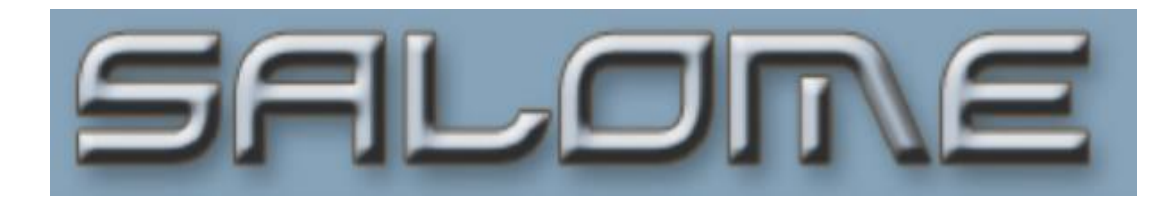

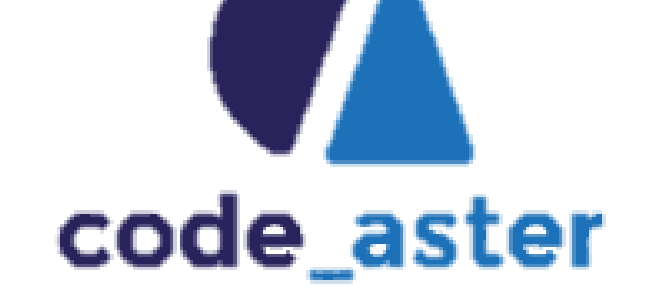

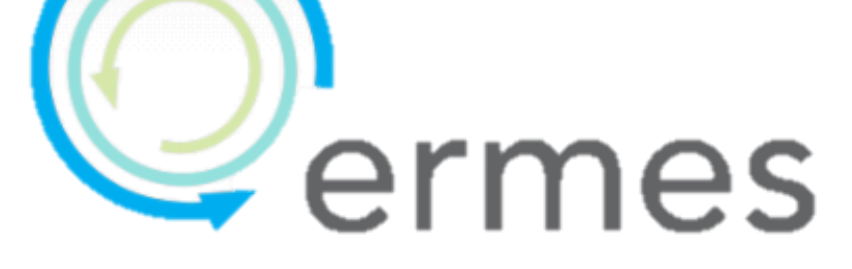

# ParaView

1920-2020 Swansea University Prifysgol Abertawe

College of Engineering Coleg Peirianneg

IBSim-4i 2021, VirtualLab Tutorials

#### VirtualLab Use: Modelling HIVE

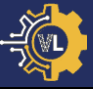

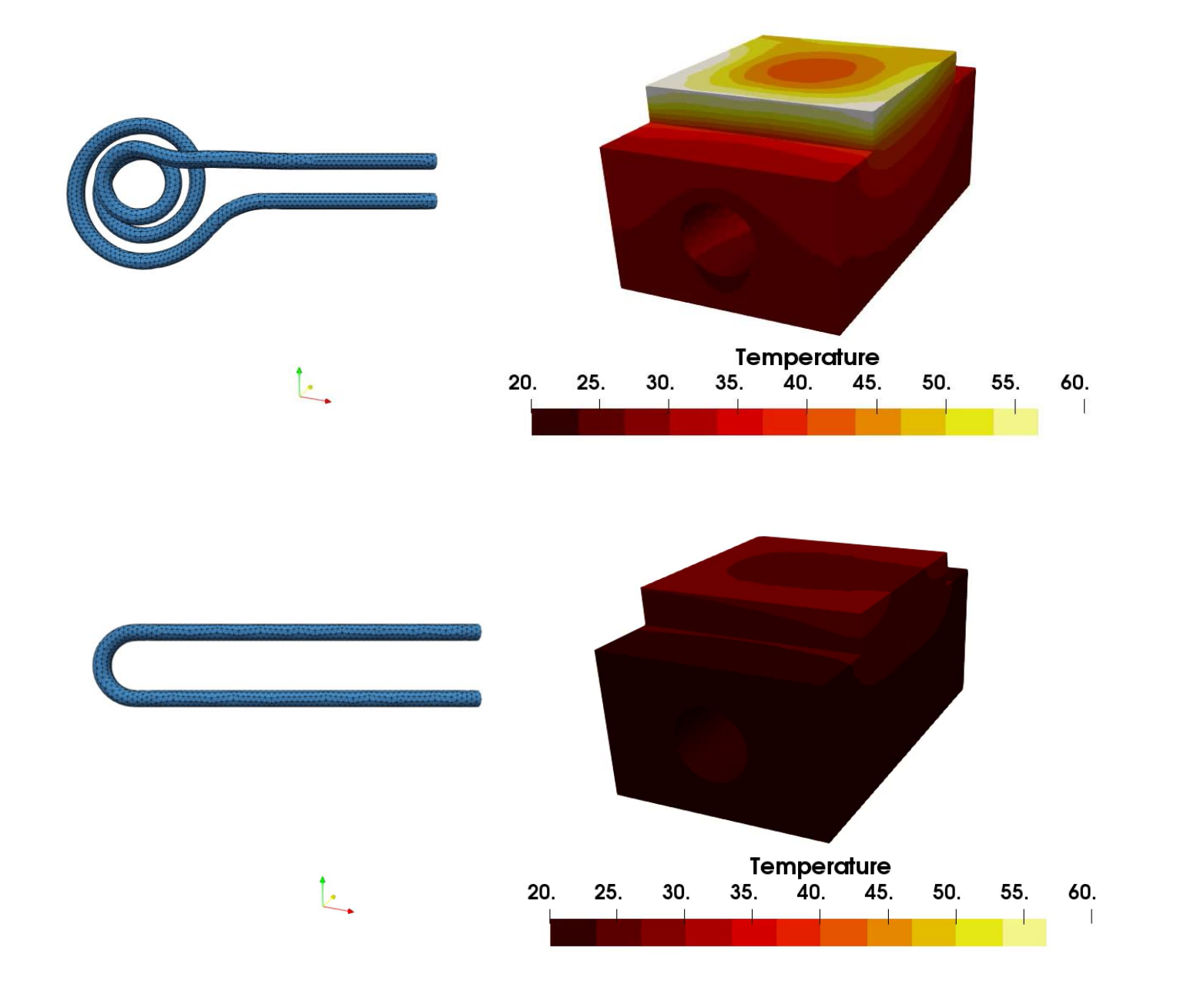

#### VirtualLab Use: Coupling Simulation & Machine Learning

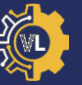

- Identify experimental parameters which produce a desired result.
- Maximum power.--
- Minimum variation with power above certain value.

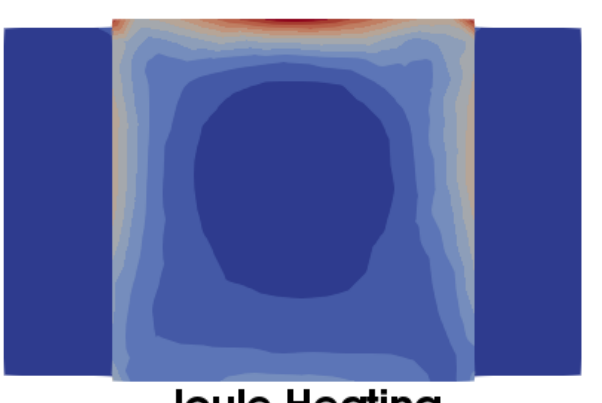

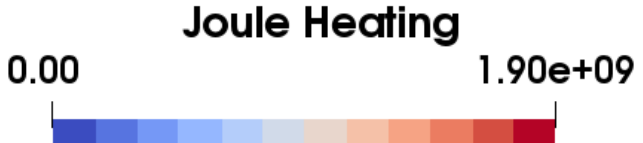

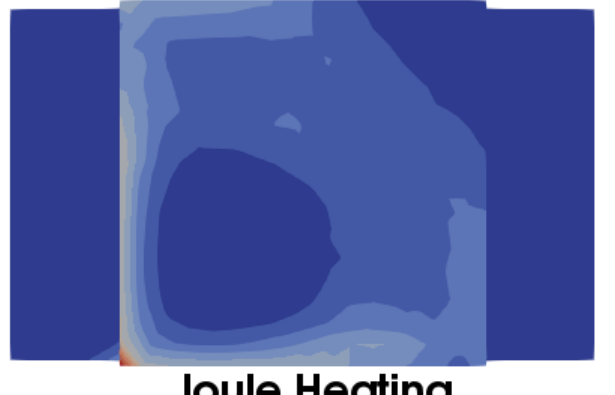

Joule Heating 1.90e+09

0.00

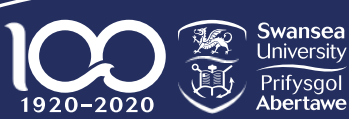

College of Engineering Coleg Peirianneg

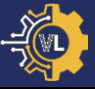

- 1. Introduction to VirtualLab.
- 2. File layout & structure.
- 3. Tutorial #1: Tensile Test (Mechanical).
- 4. Tutorial #2: Laser Flash Analysis (Thermal).
- 5. Tutorial #3: HIVE Experiment (Coupled thermalelectromagnetic).
- 6. Tutorial #4: Image-based simulation.
- 7. Tutorial #5: Machine Learning.

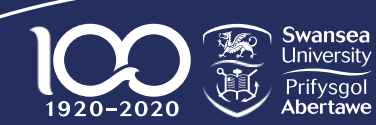

#### **Top Level Directory Structure**

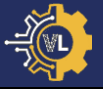

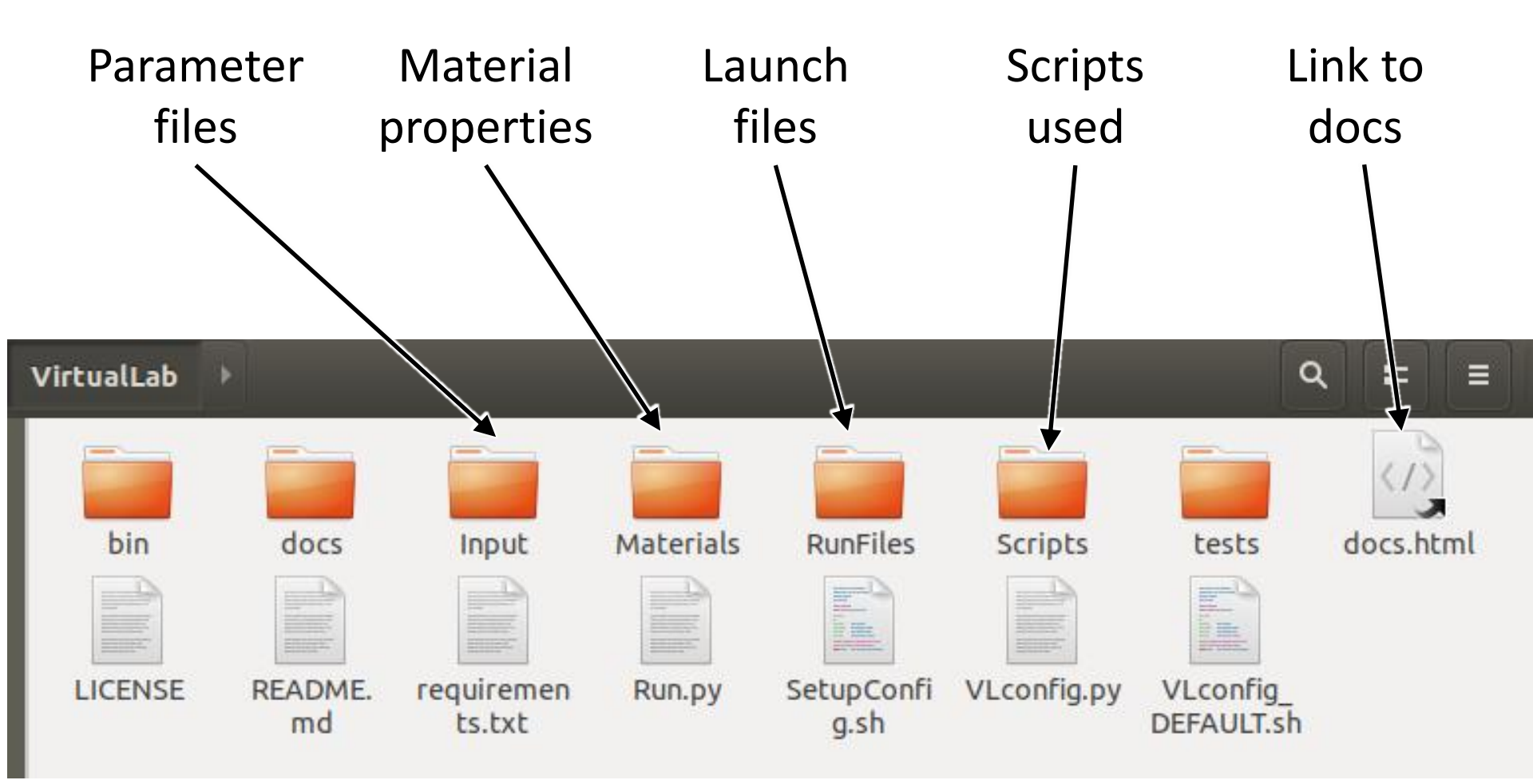

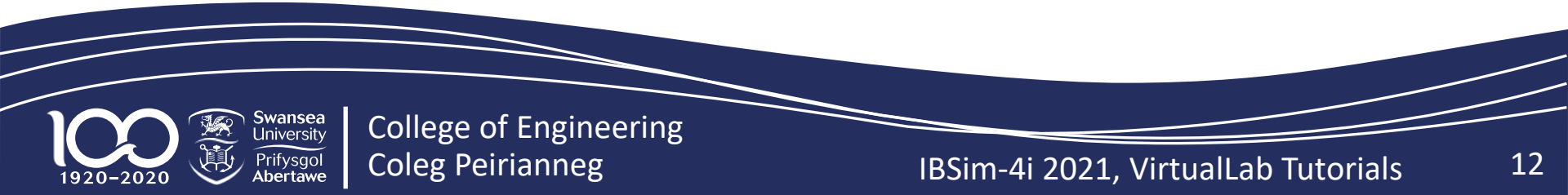

#### **Running VirtualLab: The RunFile**

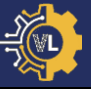

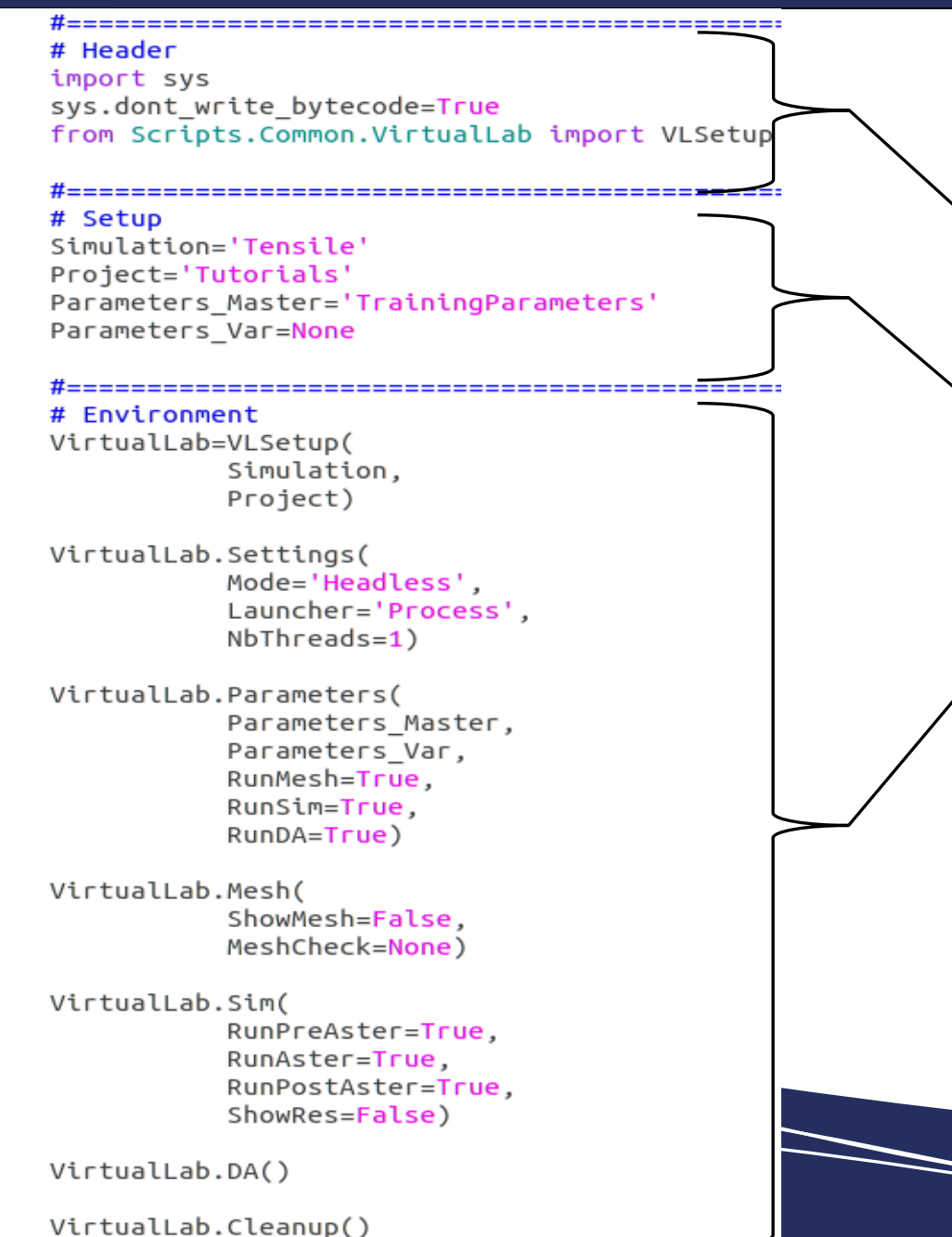

- Python file to launch VirtualLab.
- Header: Import modules required.
- Setup: Variables required by VirtualLab.
- Environment: How VirtualLab is run.

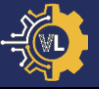

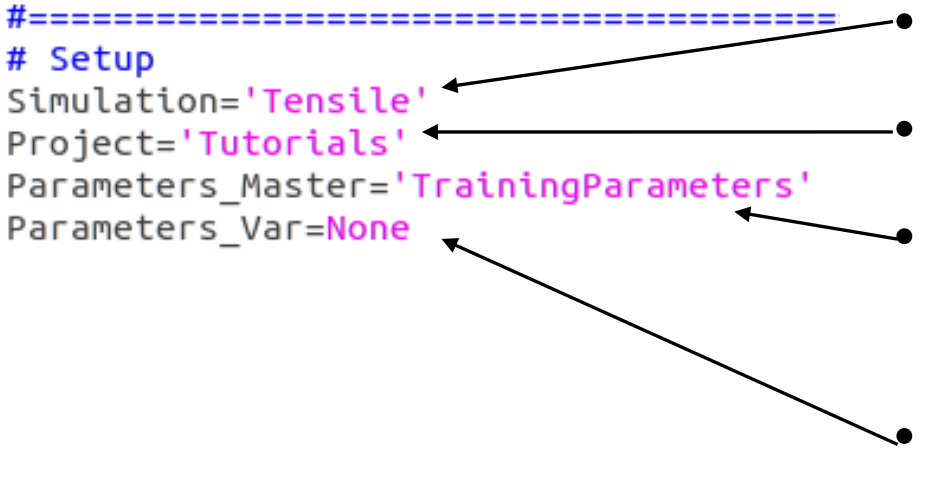

Type of 'virtual' experiment.

Name of project being worked on.

Master parameter files used for analysis.

Parametric/Var parameter file used for analysis.

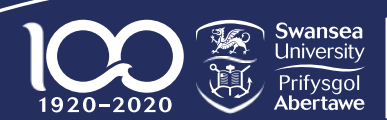

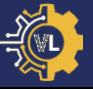

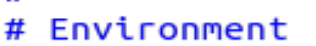

#\_\_\_\_\_\_

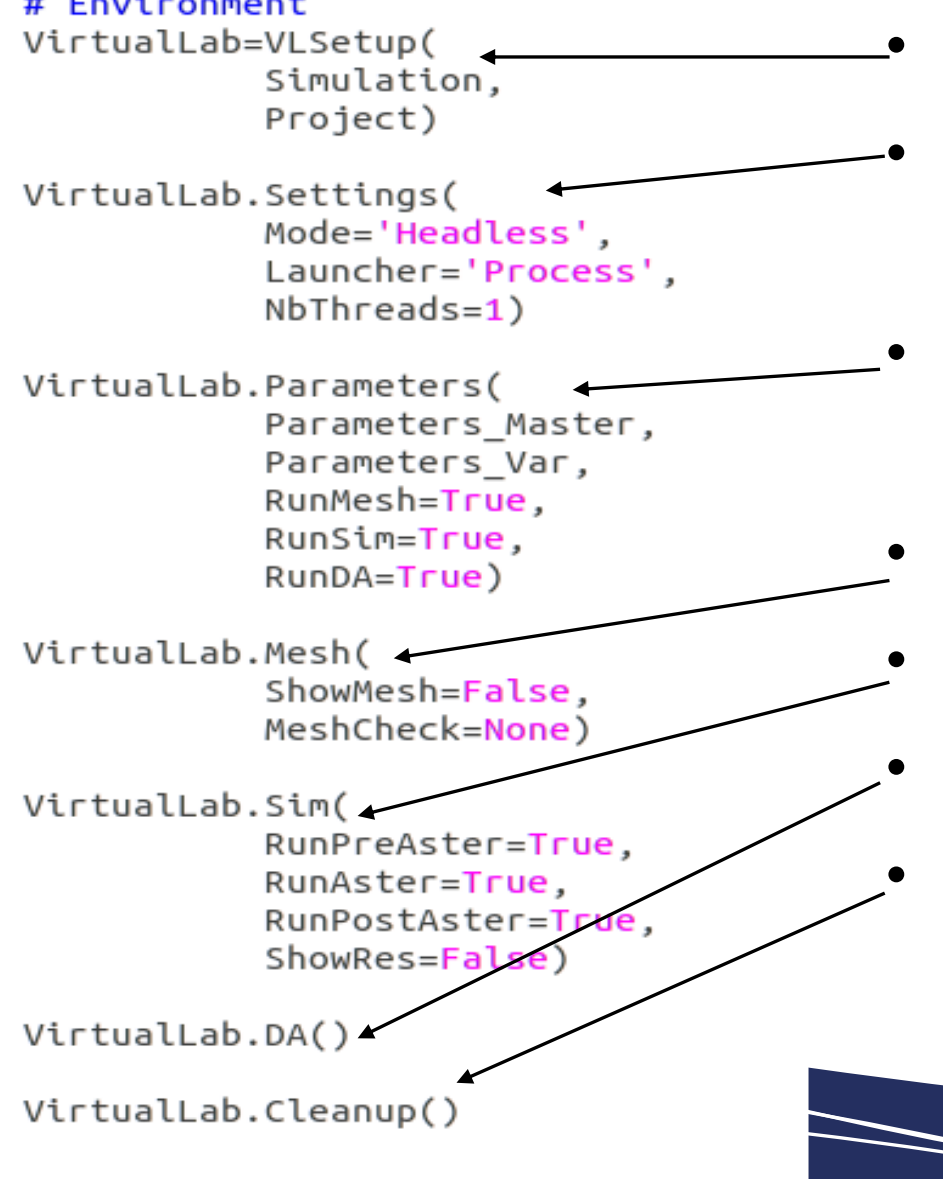

- Initiate VirtualLab.
- Update VirtualLab settings (optional).
- Setup analysis using parameters & create directories.
- Run 'Mesh' routine.
- Run 'Simulation' routine
- Run 'Data Analysis' routine.
- Delete temporary directories created.

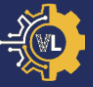

#### Tue 19 Oct 2021

| 13:30 | Introduction  |
|-------|---------------|
| 13:45 | Tutorials 1-2 |
| 14:45 | Coffee        |
| 15:15 | Tutorials 3-5 |
| 17:00 | End           |

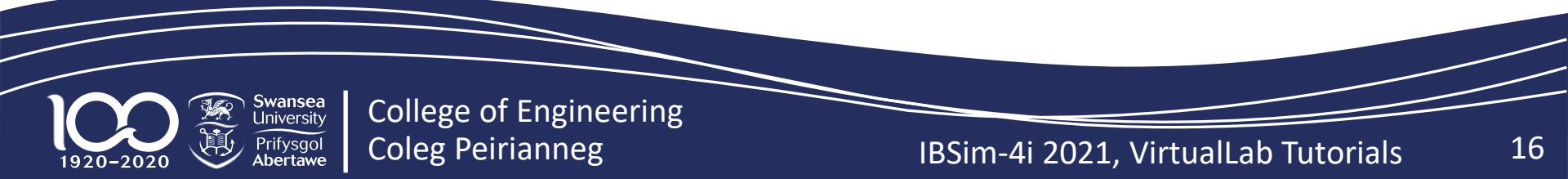

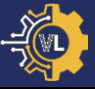

- 1. Introduction to VirtualLab.
- 2. File layout & structure.
- 3. Tutorial #1: Tensile Test (Mechanical).
- 4. Tutorial #2: Laser Flash Analysis (Thermal).
- 5. Tutorial #3: HIVE Experiment (Coupled thermalelectromagnetic).
- 6. Tutorial #4: Image-based simulation.
- 7. Tutorial #5: Machine Learning.

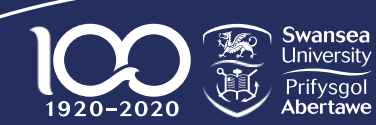

- A 'dog-bone' shaped sample is loaded either through;
  - Force controlled.
  - Displacement controlled.
- Provides the Young's elastic modulus (E) of a material.

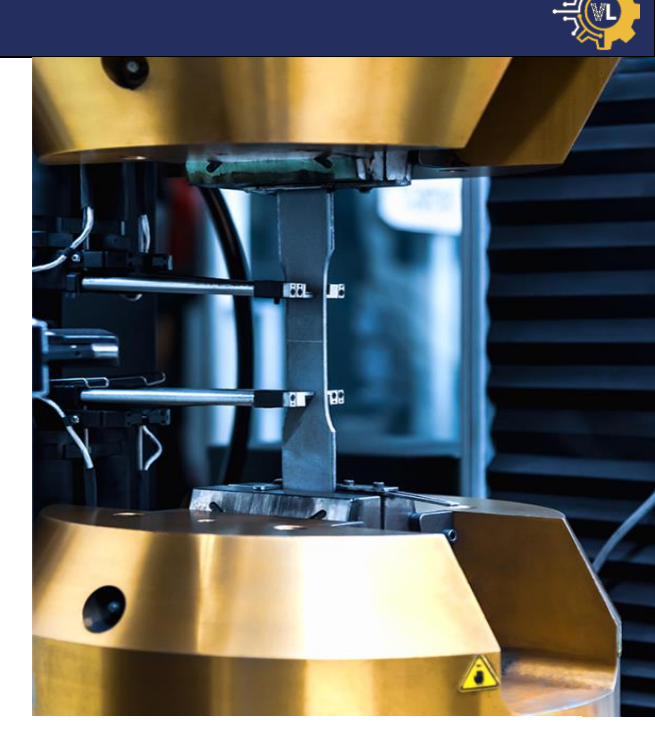

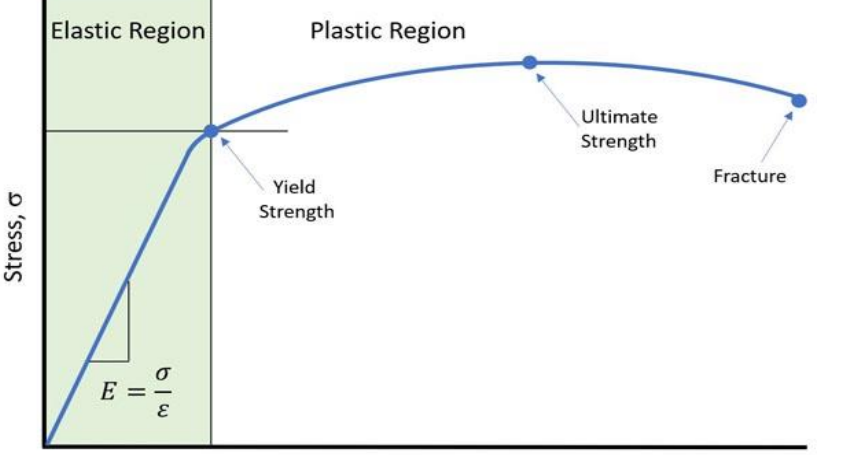

Strain, ε

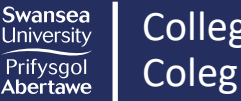

1920-2020

#### **Tutorial #1: Virtual Tensile Test**

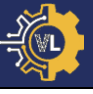

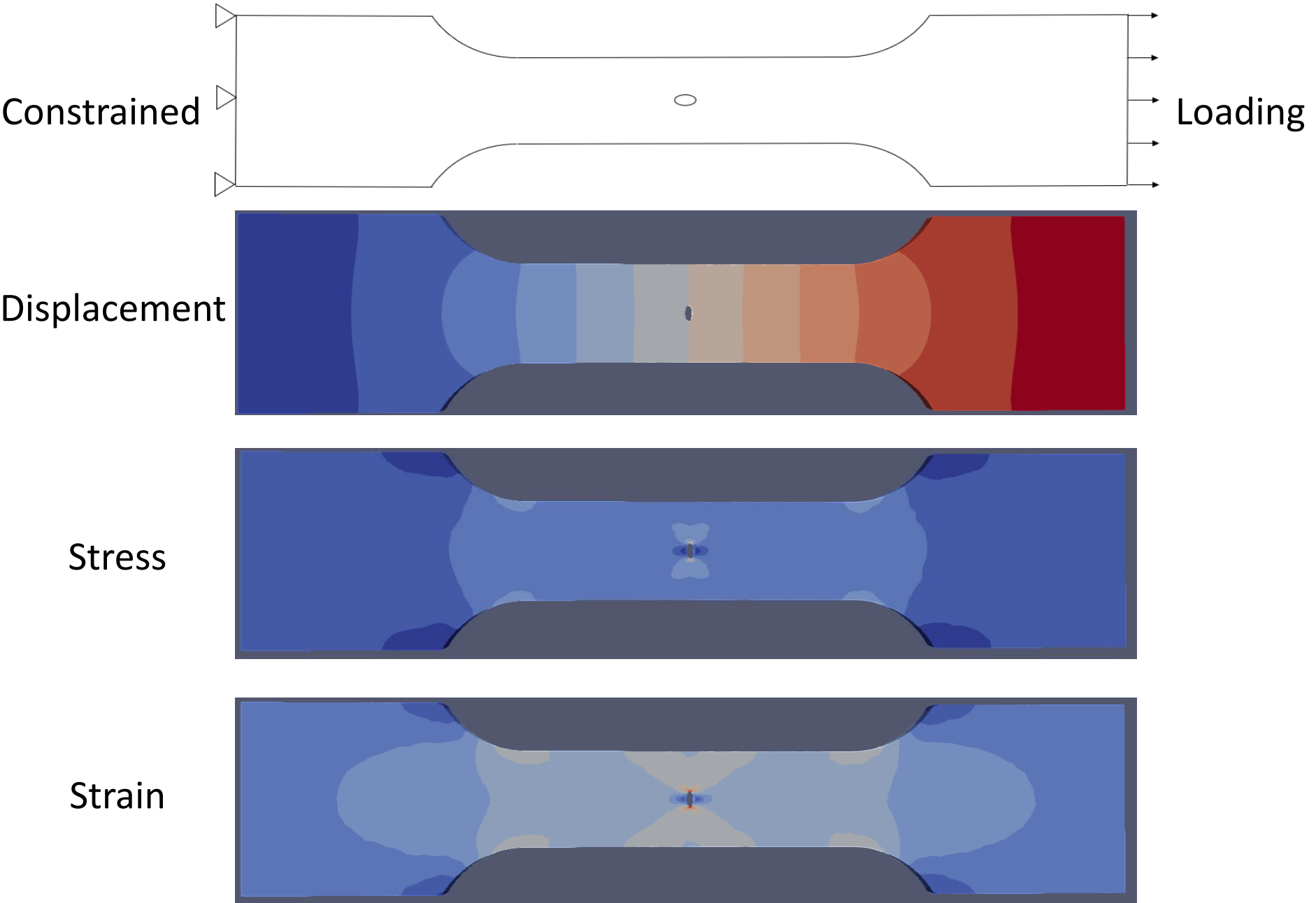

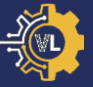

- Open the documentation in the VirtualLab directory.
- Navigate to Tutorials -> Mechanical -> Tensile Testing.
- Read through the 'Sample' & 'Simulation' sections

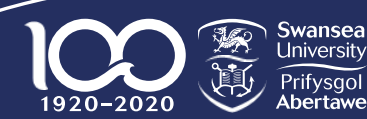

#### **Tutorial #1: RunFile**

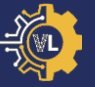

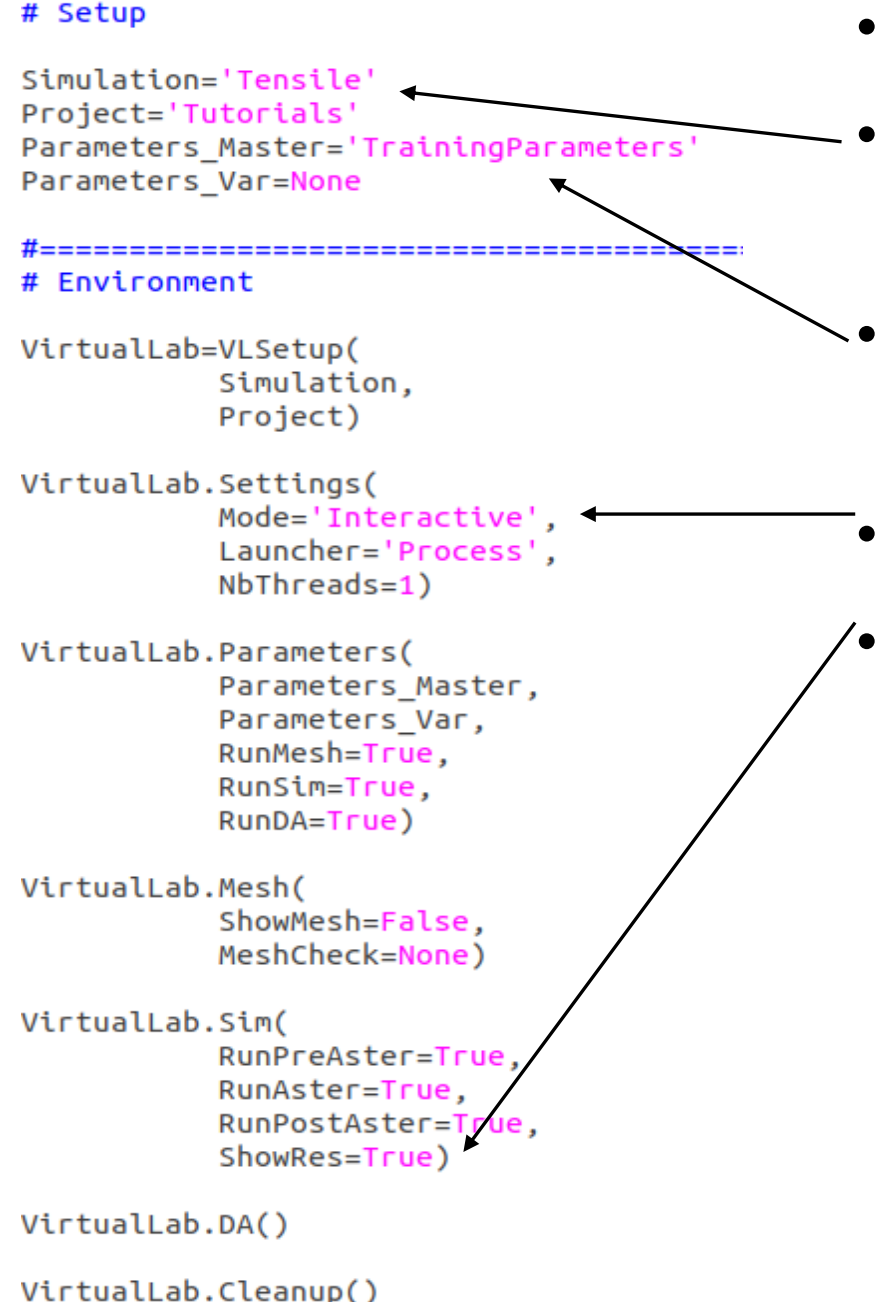

- Open '*RunFiles/RunTutorials.py*'.
- Results saved to '*Output/Tensile/ Tutorials*'.
- Parameter files found in 'Input/Tensile/Tutorials'.
- Mode is set to 'Interactive'.
- ShowRes is set to True.

# Please see screen for instructions

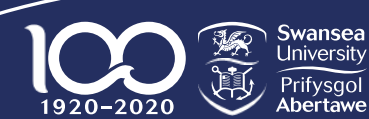

#### **Tutorial #1: Task 1 – Launching VirtualLab**

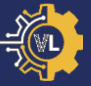

- Everything is already set up for the first task.
- As 'Parameters\_Var' is None only a single mesh and simulation will be run.
- Launching VirtualLab:
  - Open a terminal (Ctrl+Alt+t or RightClick>Terminal).
  - Type 'cd VirtualLab' and hit enter (no need for ").
  - Type 'VirtualLab f RunFiles/RunTutorials.py' and hit enter.

(base) ubuntu@ubuntu-VirtualBox:~\$ cd VirtualLab/ (base) ubuntu@ubuntu-VirtualBox:~/VirtualLab\$ VirtualLab -f RunFiles/RunTutorials.py

• Note: You will need to manually close the pop-up window.

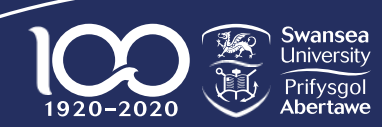

#### VirtualLab Output

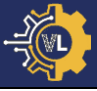

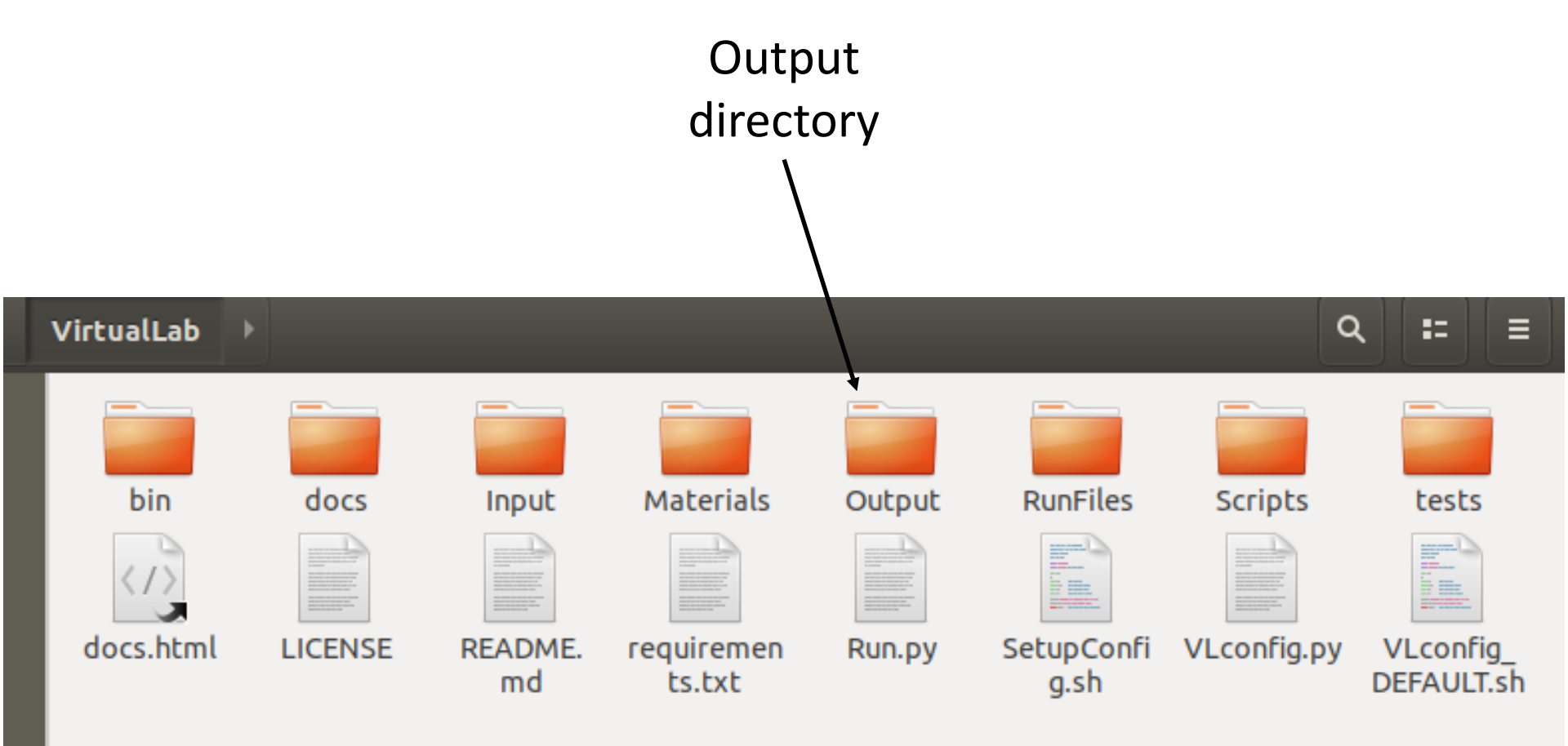

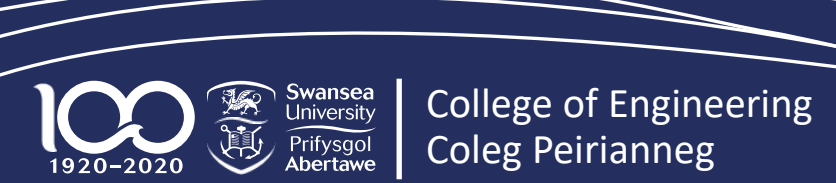

#### **Tutorial #1: Task 1 – Mesh Output**

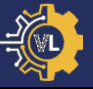

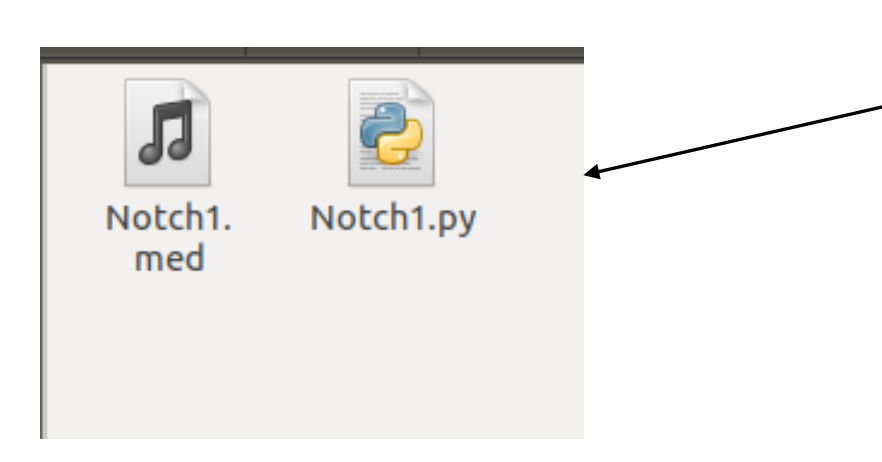

- Open directory 'Output/ Tensile/Tutorials/Meshes'.
- *'Notch1.med'*: The mesh.
- 'Notch1.py': Parameter values used to create mesh.

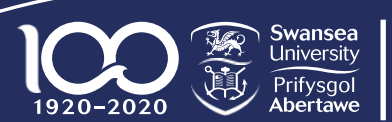

#### **Tutorial #1: Task 1 – Simulation Output**

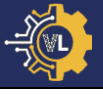

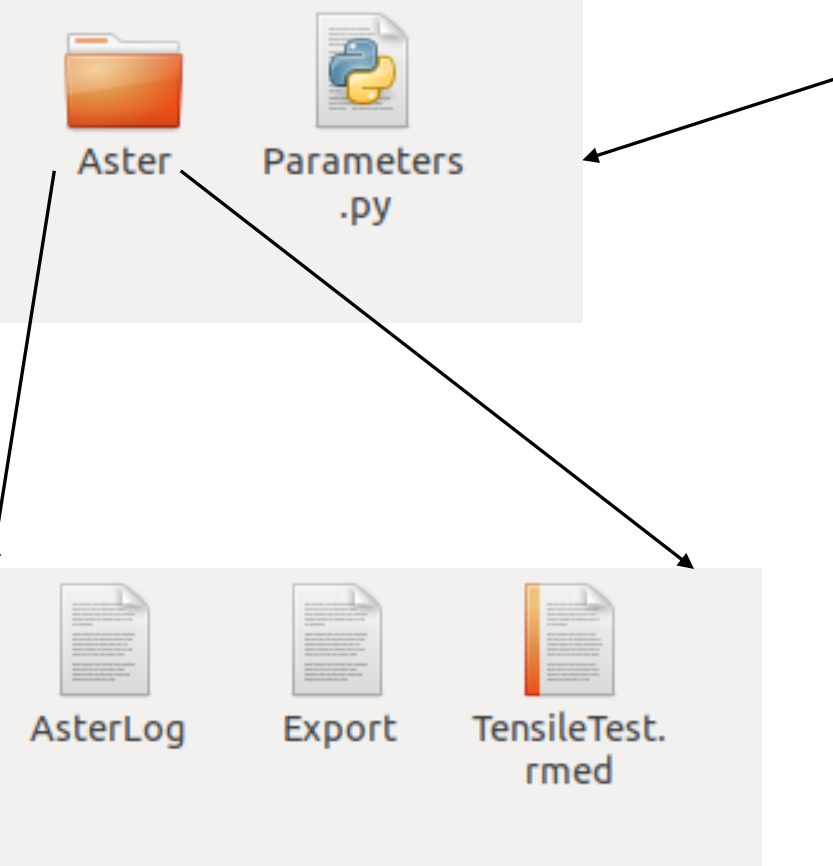

Open the directory 'Output/

Tensile/Tutorials/Single'

- Parameter values used in simulation saved to 'Parameters.py'.
- Open 'Aster' directory.
- *'Export'*: information passed to CodeAster.
- *'AsterLog'*: Log of terminal output from CodeAster.
- *'TensileTest.rmed'*: CodeAster result file.

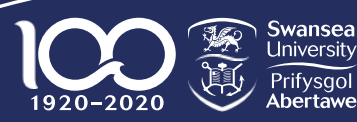

College of Engineering Coleg Peirianneg

#### **Tutorial #1: Task 1 – Visualising Results**

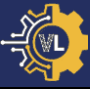

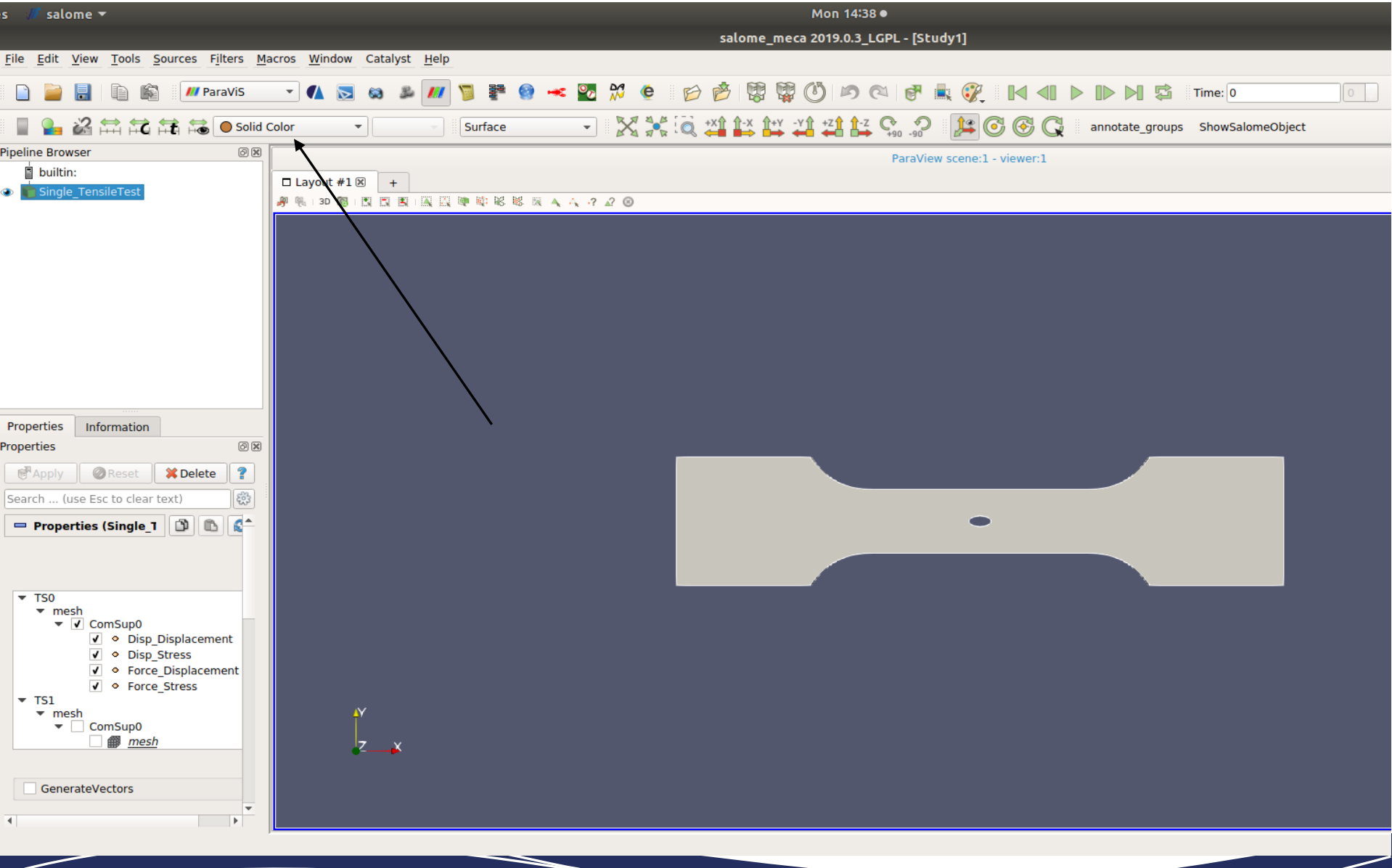

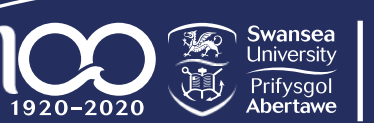

College of Engineering Coleg Peirianneg

#### **Tutorial #1: Task 1 – Results Available**

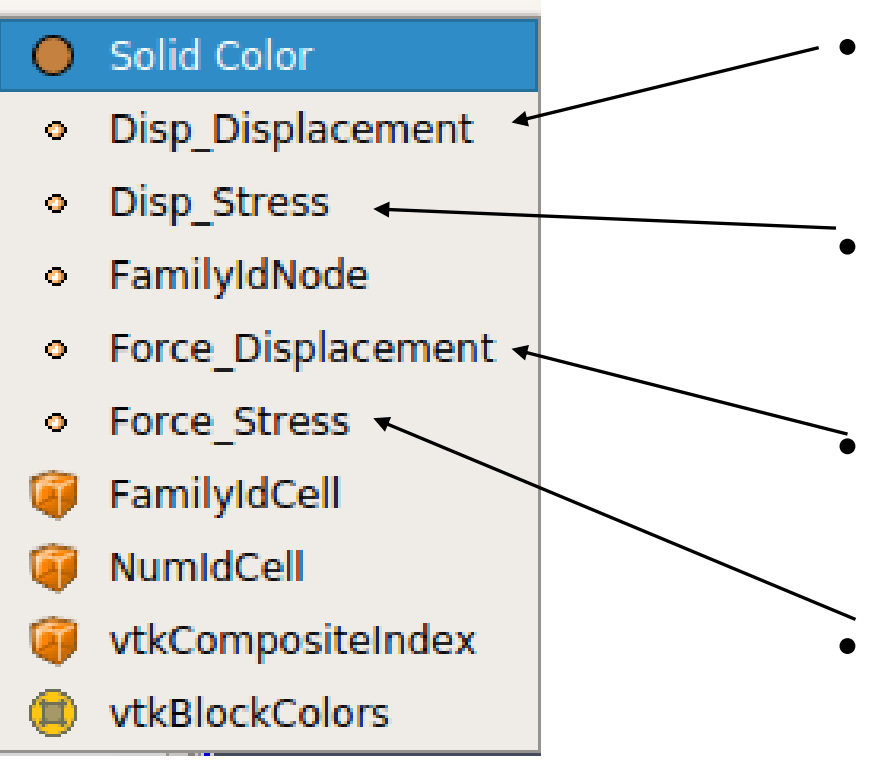

- Displacement plot for
  displacement controlled analysis.
- Stress plot for displacement controlled analysis.
- Displacement plot for force controlled analysis.
- Stress plot for force controlled analysis.

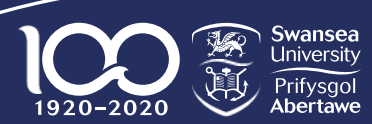

#### **Tutorial #1: Task 1 – Displacement Visualisation**

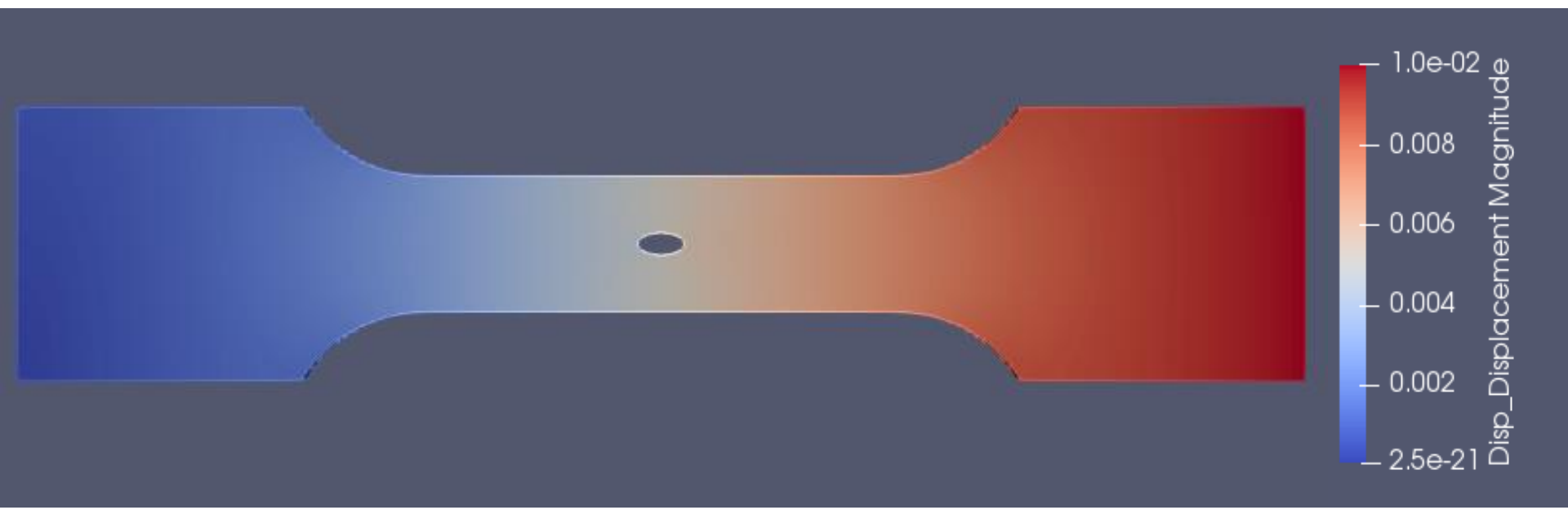

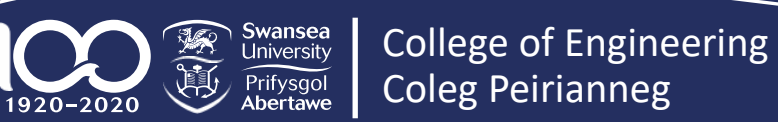

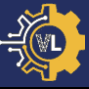

# Please see screen for instructions

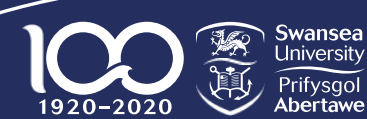

#### **Tutorial #1: Task 1 – Change Parameters**

- Open 'Input/Tensile/Tutorials/TrainingParameters\_Change.py'.
- Change the value for one of the 'Mesh' parameters.
- Launch VirtualLab using the RunFile 'RunFiles/RunTutorials\_Change.py'.
- Note: You may receive an error message if the geometry is infeasible.

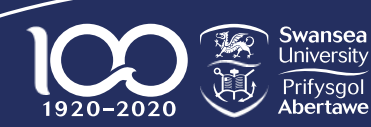

#### **Summary**

- VirtualLab motivation & use.
- Directory structure
- RunFile layout & inputs required.
- Parameter files layout & use.
- Launching VirtualLab.
- Output files explained.
- Visualising results using ParaViS.
- Making changes to parameter files.

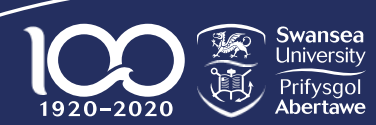

- **(** 

- Complete the 3 remaining tasks:
  - Task 2: Running multiple simulations.
  - Task 3: Running in parallel.
  - Task 4: Only run simulations.
- Navigate to Tutorials -> Mechanical -> Tensile Testing -> Task 2.

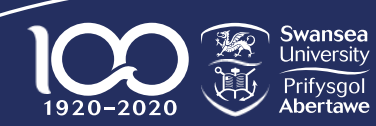

#### Summary: Task 2 - 4

- **(** 

- Running multiple studies using Parameters\_Var file.
- Running in parallel.
- Running simulations only.

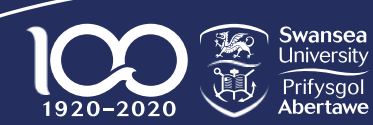

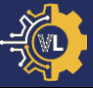

# Please see screen for instructions

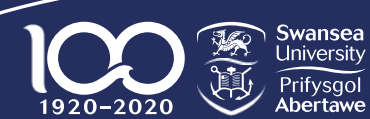

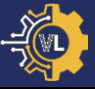

- 1. Introduction to VirtualLab.
- 2. File layout & structure.
- 3. Tutorial #1: Tensile Test (Mechanical).
- 4. Tutorial #2: Laser Flash Analysis (Thermal).
- 5. Tutorial #3: HIVE Experiment (Coupled thermalelectromagnetic).
- 6. Tutorial #4: Image-based simulation.
- 7. Tutorial #5: Machine Learning.

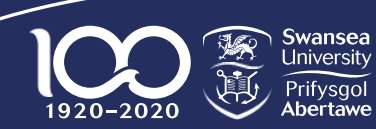
- Front face heated with a light pulse.
- Temperature rise on rear is measured as a function of time.
- Used to measure the thermal diffusivity of a material.

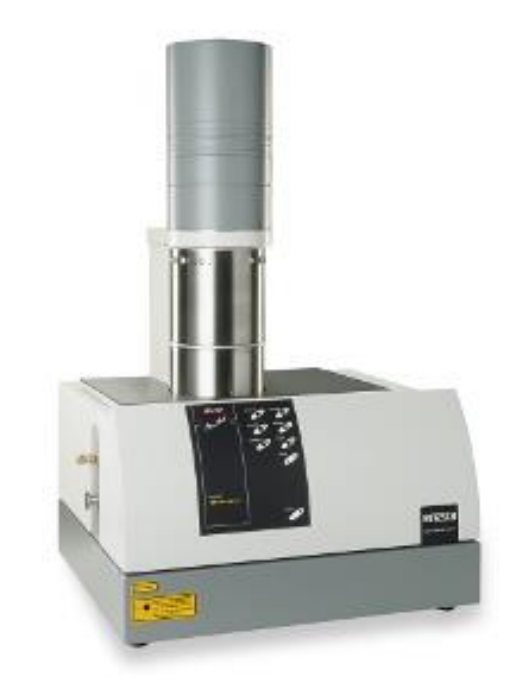

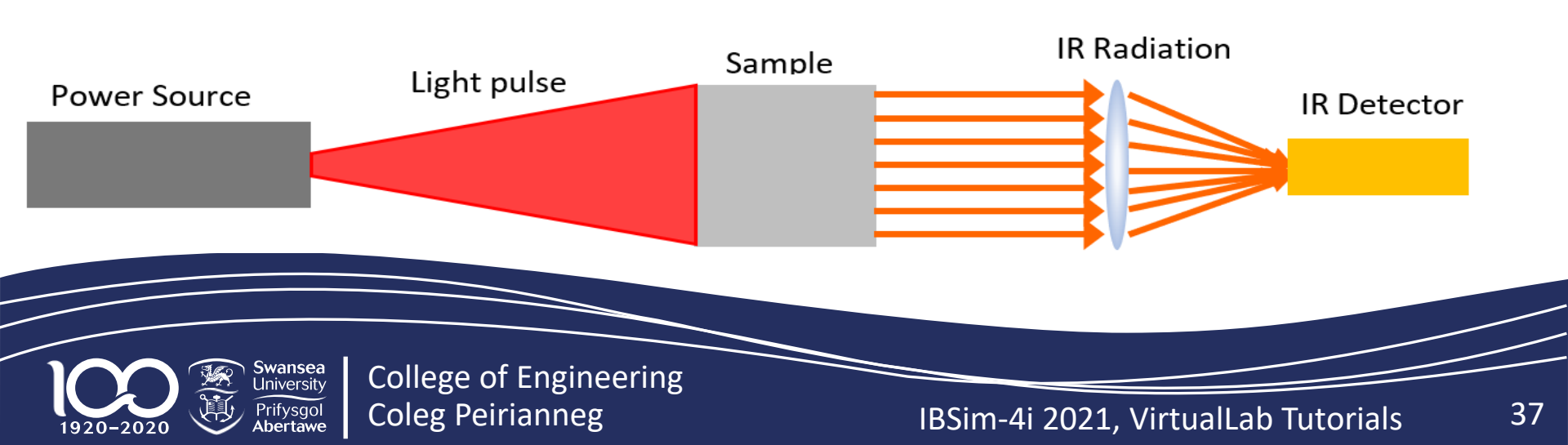

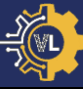

#### **Tutorial #2: Desired Result**

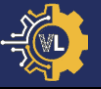

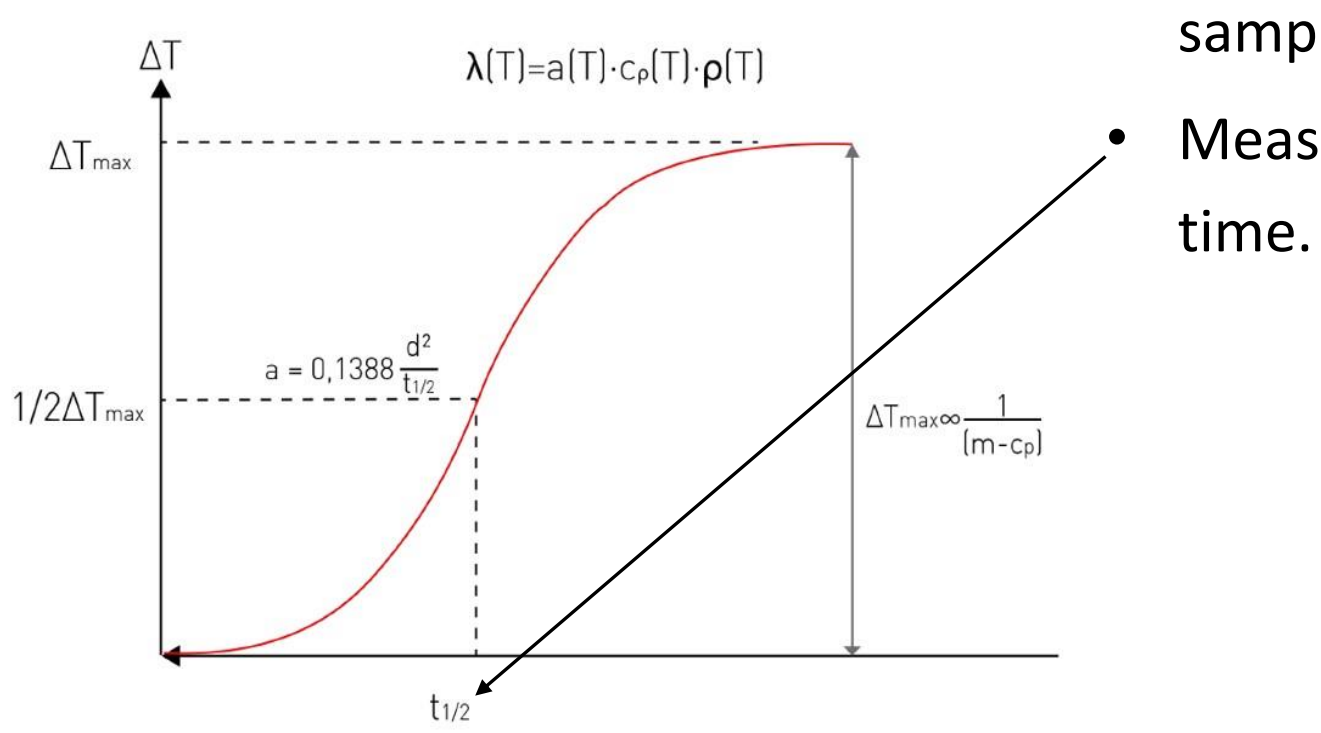

- Temperature increase on sample rear.
- Measure the 'half-rise'

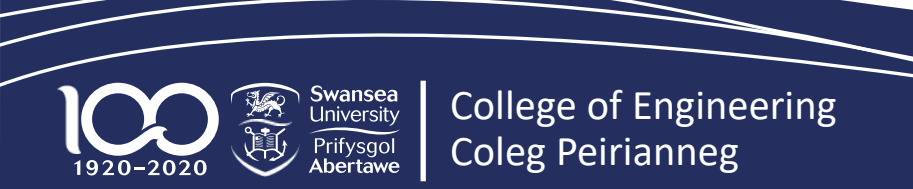

#### **Tutorial #2: Desired Result**

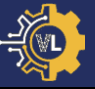

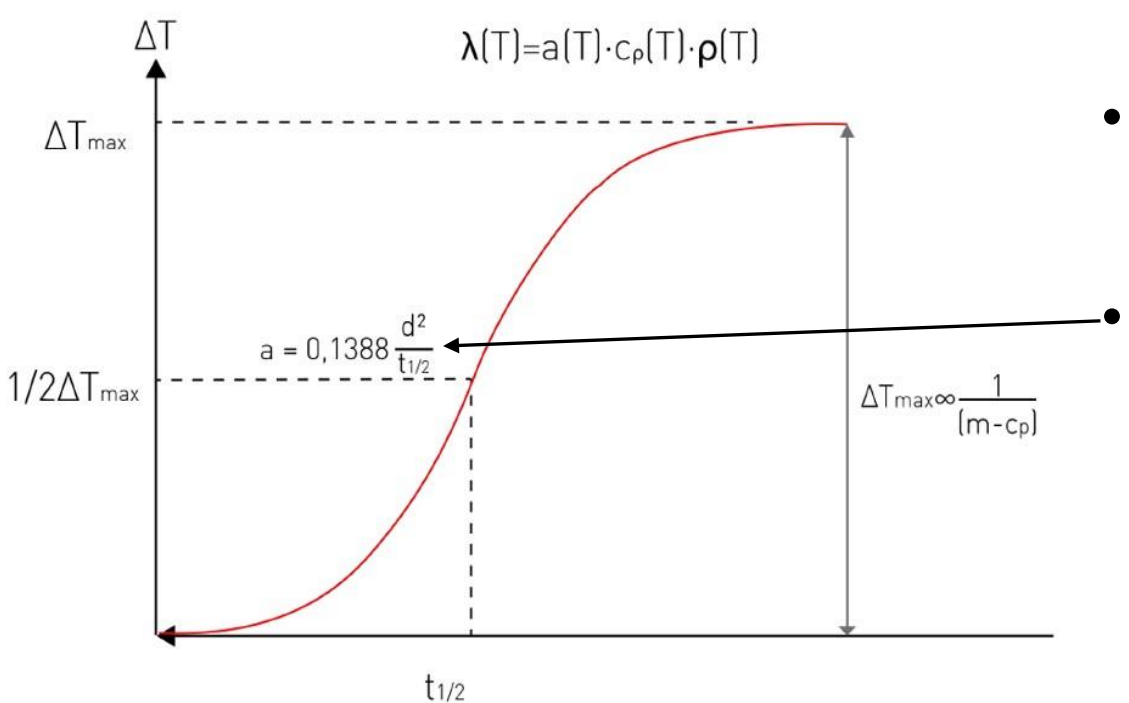

- Temperature increase on sample rear.
- Measure the 'half-rise' time.
  - Use to calculate thermal diffusivity,
    - d thickness.

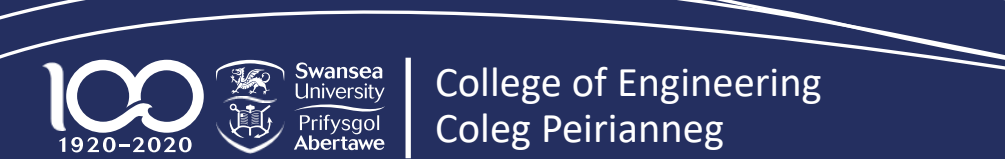

#### **Tutorial #2: Desired Result**

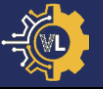

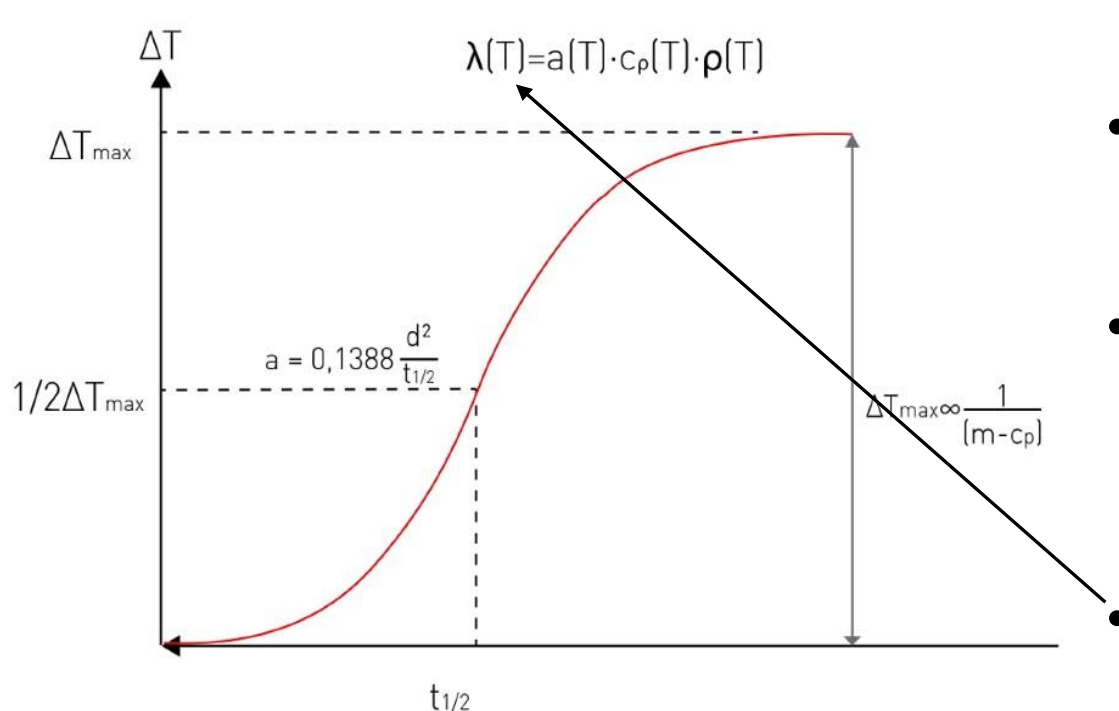

- Temperature increase on sample rear.
- Measure the 'half-rise' time.
- Use to calculate thermal diffusivity,
  - d thickness.
- Then calculate thermal conductivity,
  - C<sub>p</sub> Specific heat capacity,
  - ρ Density.

College of Engineering Coleg Peirianneg

Swansea

University Prifysgol

Abertawe

1920-2020

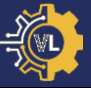

- Open the documentation in the VirtualLab directory.
- Navigate to Tutorials -> Thermal -> LFA.
- Read through the 'Sample' & 'Simulation' sections

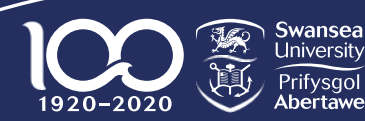

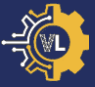

# Please see screen for instructions

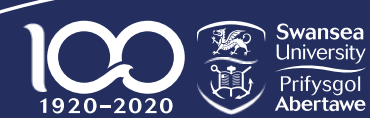

College of Engineering **Coleg Peirianneg** 

IBSim-4i 2021, VirtualLab Tutorials

#### Tutorial #2: Task 1

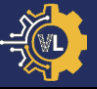

- Navigate to Tutorials -> Thermal -> LFA -> Task 1.
- Complete the steps for Task 1 & Task 2.
- Note: You will need to close the GUI once you have finished viewing the meshes (Task 1).

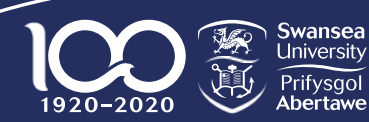

- Go to the project directory ('Output/LFA/Tutorials').
- Directory names 'Linear'\_\_\_ created.
- Inside are simulation results.

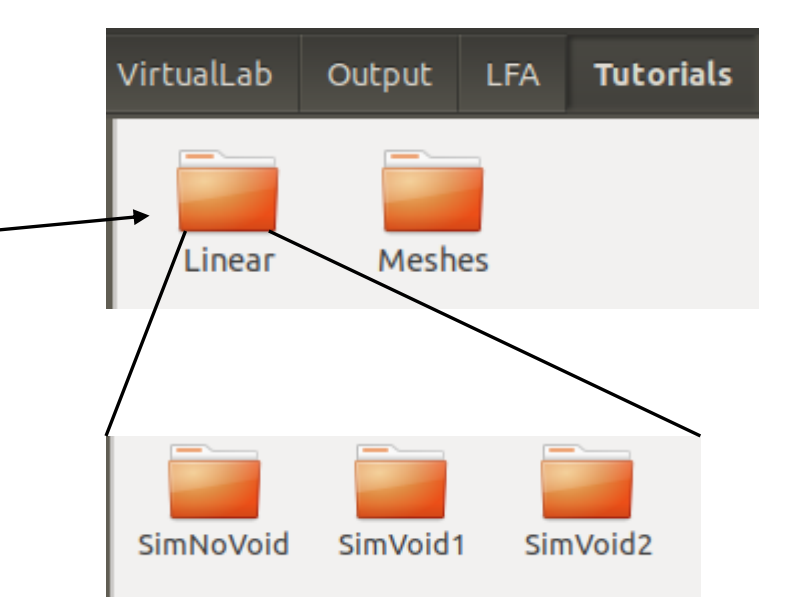

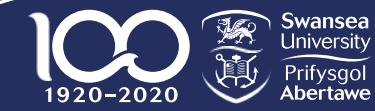

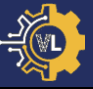

### Tutorial #2: Task 2 – Results

- Open 'SimNoVoid'.
- 'Aster' directory.
- 'PostAster' directory.
- Parameters used in simulation.
- 'TimeSteps.dat': Time steps used in simulation.

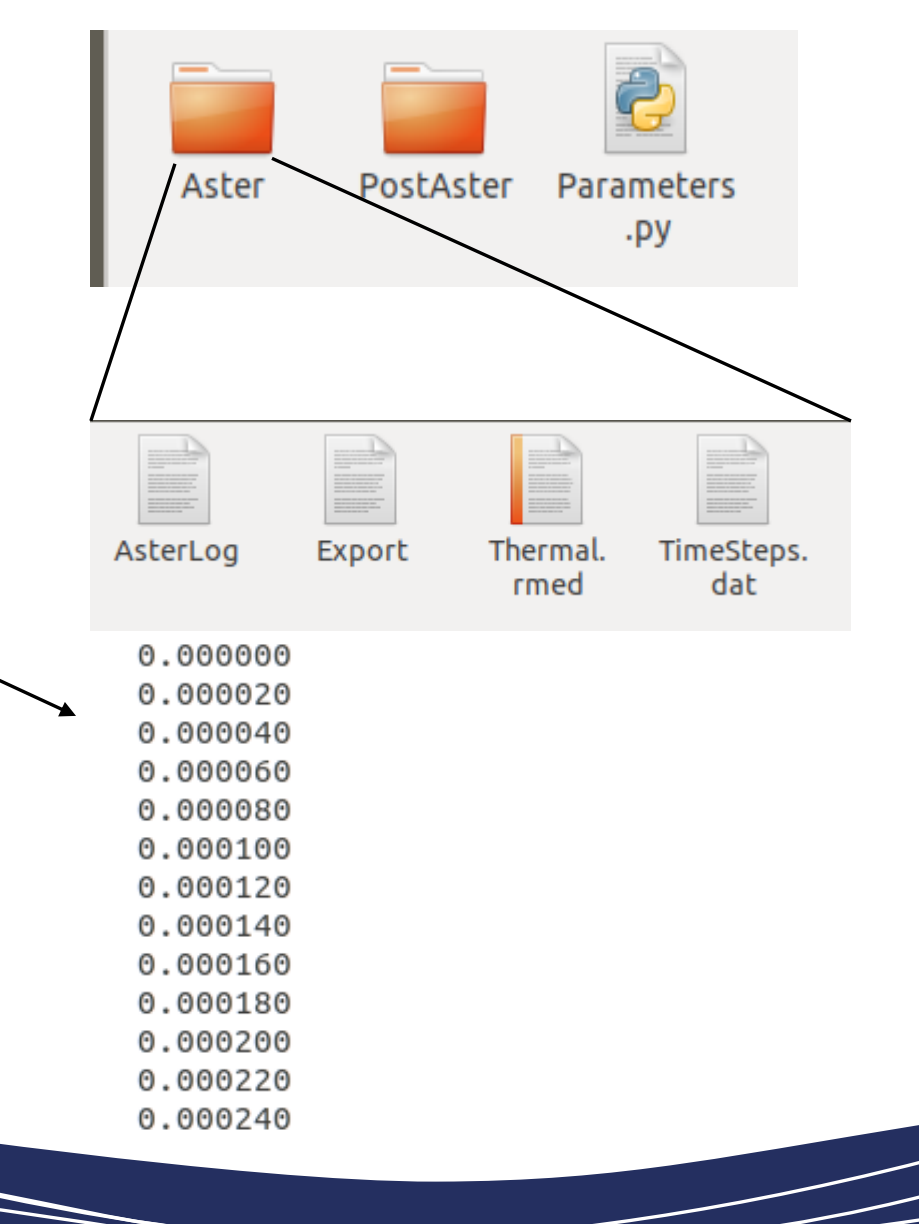

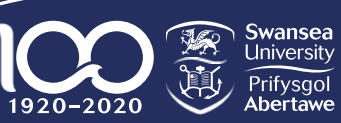

College of Engineering Coleg Peirianneg -

### Tutorial #2: Task 2 – Results

- Open 'SimNoVoid'.
- 'Aster' directory.
- 'PostAster' directory.
- Parameters used in simulation.
- 'TimeSteps.dat': Time steps used in simulation.

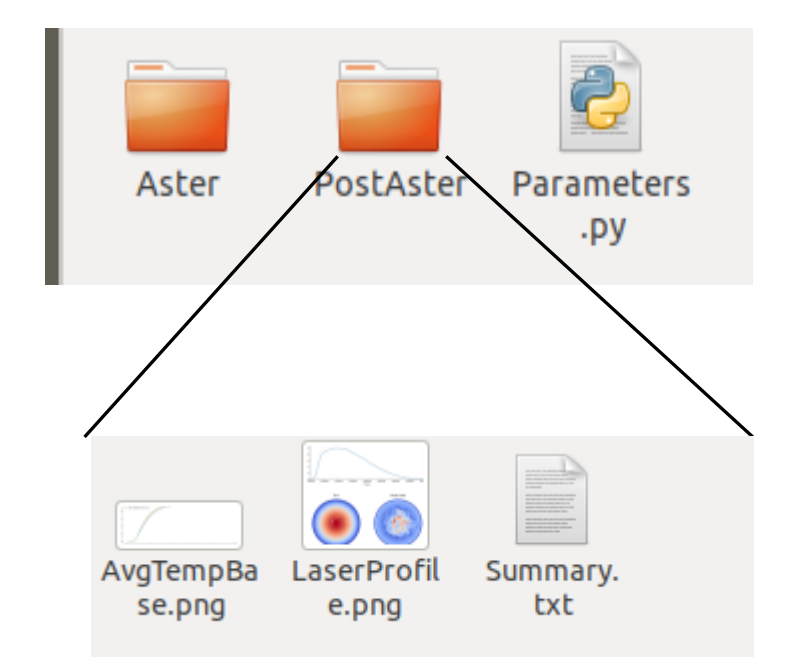

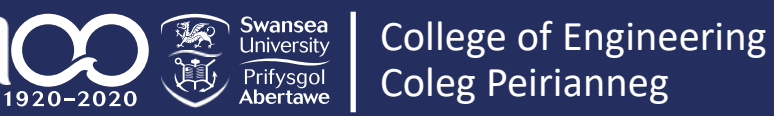

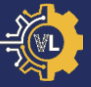

#### Tutorial #2: Task 2 – PostAster

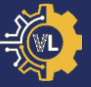

• 'AvgTempBase.png': Temperature profile on rear v time.

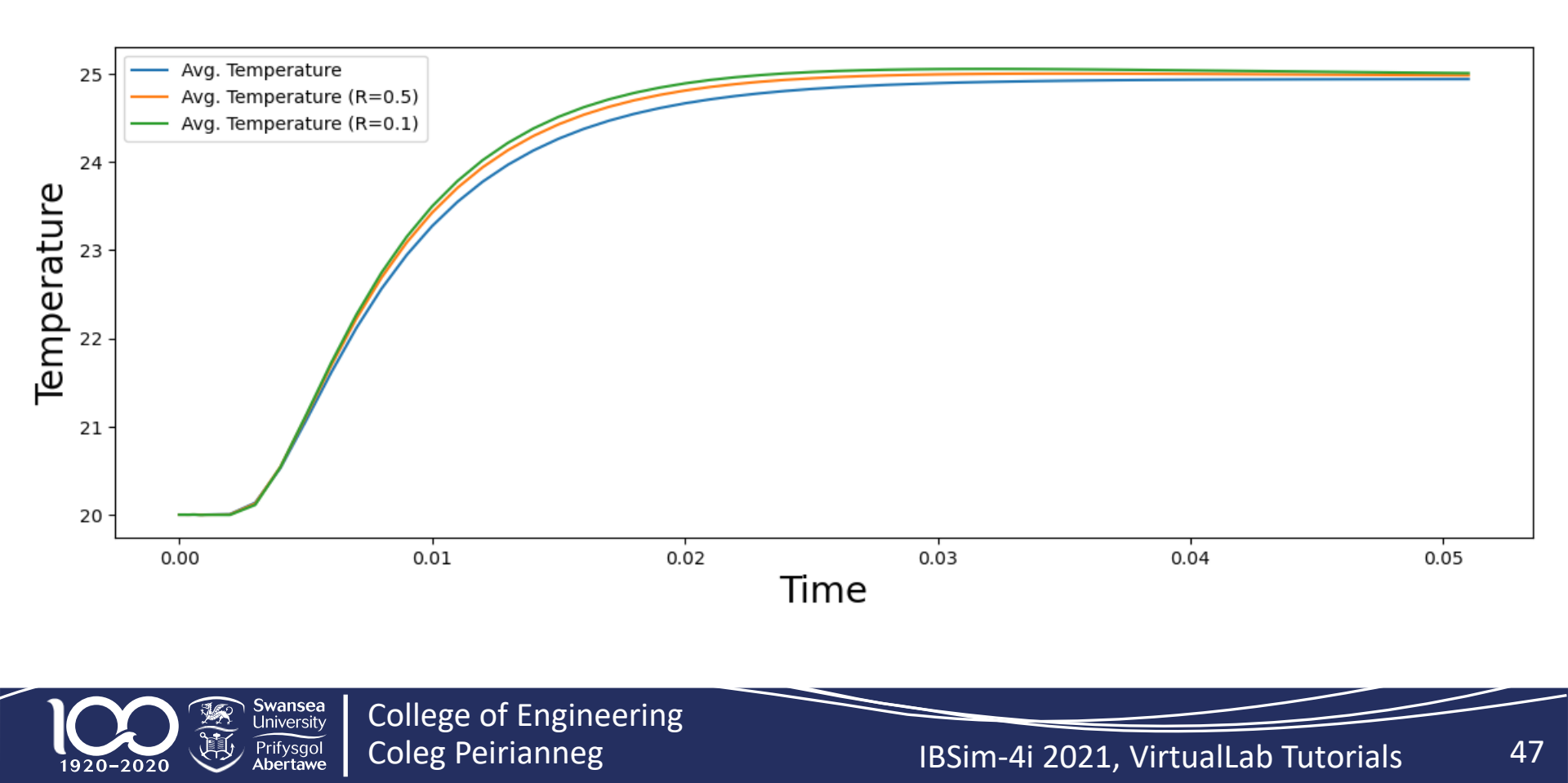

### Tutorial #2: Task 2 – PostAster

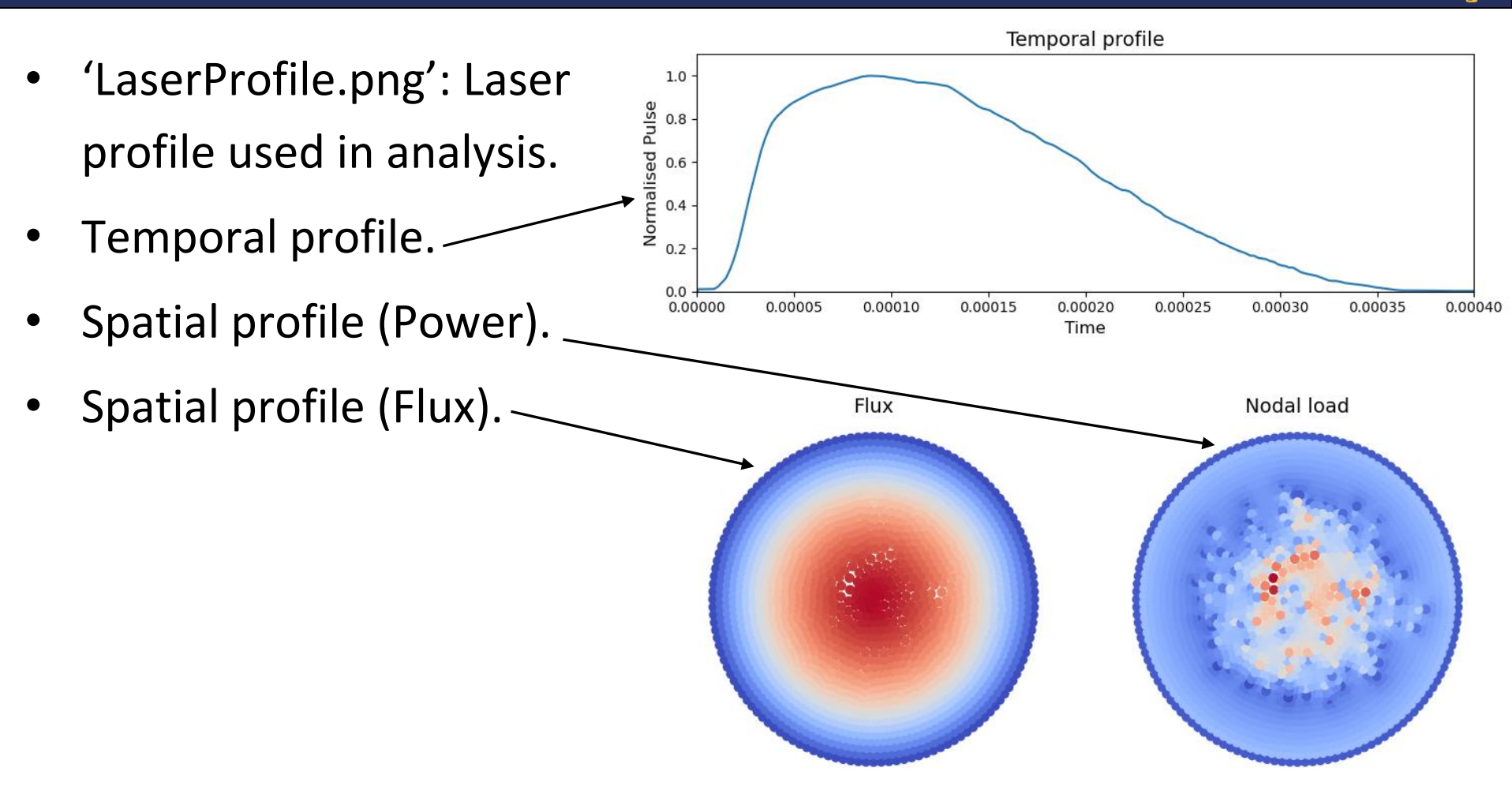

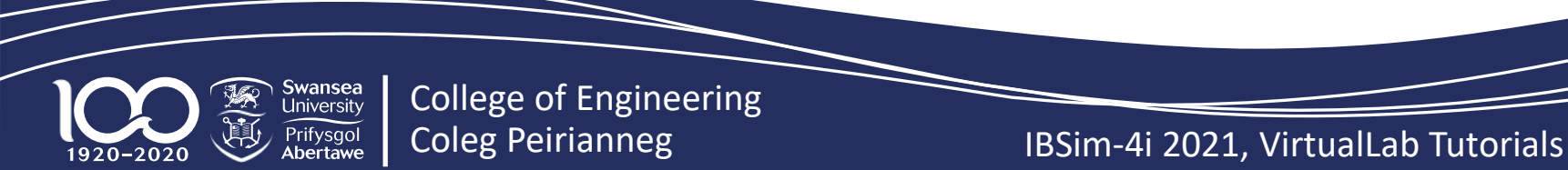

### Tutorial #2: Task 2 - PostAster

- 'Summary.txt': Information gathered during post-processing.
- Accuracy of time discretisation for laser pulse.
- Accuracy of spatial discretisation for laser pulse.
- Back calculated thermal conductivity.
- Theoretical temperature increase.

Swansea

University

Prifysgol

Abertawe

### Laser pulse discretisation###

```
Exact area under laser temporal profile: 0.000186
Area due to temporal discretisation: 0.000186
Error: 0.171708%
```

Exact volume under laser spatial profile (MGD): 0.154029 Volume due to the spatial discretisation: 0.153964 Error: 0.042595%

### Thermal Conductivity ###

Thermal conductivity of Copper: 394.000W/mK Calculated thermal conductivity from results: 384.001 W/mK Error: 2.537704%

### Anticipated temperature ###

Measured temperature increase from simulation: 4.941439°C Anticipated temperature increase from energy input: 4.951701°C Error: 0.207235%

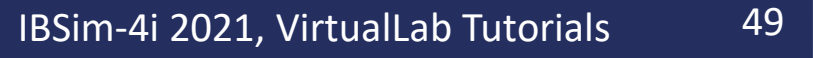

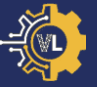

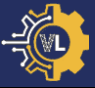

# Please see screen for instructions

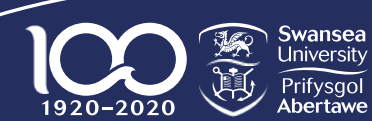

College of Engineering Coleg Peirianneg

IBSim-4i 2021, VirtualLab Tutorials 50

-

- Open documentation from VirtualLab directory.
- Navigate to Tutorials -> Thermal -> LFA-> Task 3.
- Read through Task 3, but you do not need to run it.
- Complete Task 4.
- Note: In '*Input/LFA/Tutorials/TrainingParameters.py*' you will need to uncomment DA.PVGUI=True at the bottom of the file.

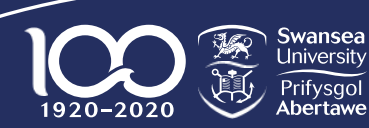

### **Tutorial #2: Task 4 – Collective Post-Processing**

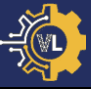

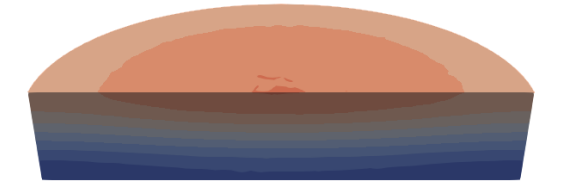

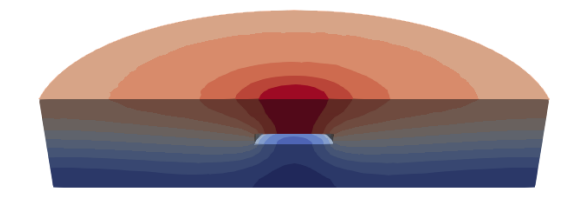

| Temperature |       |       |       |       |       |             | Temperature |       |       |       |       |       |
|-------------|-------|-------|-------|-------|-------|-------------|-------------|-------|-------|-------|-------|-------|
| 22.61       | 23.59 | 24.58 | 25.56 | 26.55 | 27.53 | 28.52 22.61 | 23.59       | 24.58 | 25.56 | 26.55 | 27.53 | 28.52 |
|             |       |       |       |       |       |             |             |       |       |       |       |       |
|             |       |       |       |       |       |             |             |       |       |       |       |       |

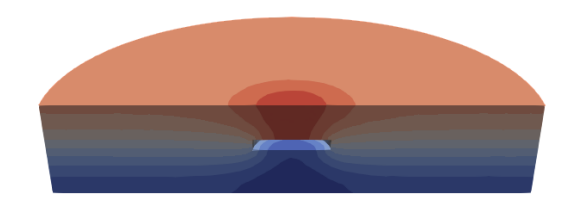

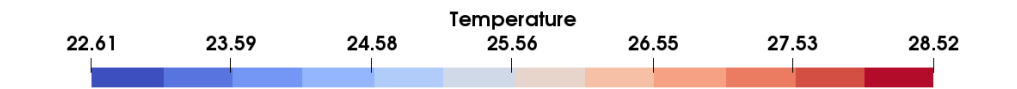

College of Engineering Coleg Peirianneg

Swansea University

Prifysgol Abertawe

1920-2020

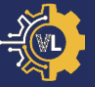

- Navigate to Tutorials -> Thermal -> LFA-> Task 5.
- Follow the steps to complete task 5.
- Optional Extra:
  - Change *Mode* to 'Headless' in the RunFile (Output written to file instead).
  - Change ShowRes to False.
- Once VirtualLab is running, grab a coffee and let the computer do the work.

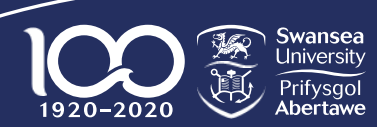

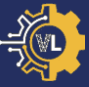

# Please see screen for instructions

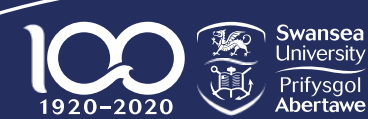

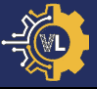

- View meshes created.
- Running transient simulations.
- Organising simulations into sub-directories.
- Running individual post-processing with Sim.PostAsterFile.
- Running collective post-processing with DA.
- Running in Headless mode.

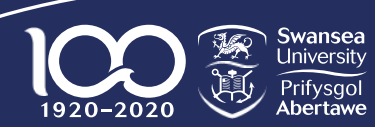

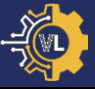

- 1. Introduction to VirtualLab.
- 2. File layout & structure.
- 3. Tutorial #1: Tensile Test (Mechanical).
- 4. Tutorial #2: Laser Flash Analysis (Thermal).
- 5. Tutorial #3: HIVE Experiment (Coupled thermalelectromagnetic).
- 6. Tutorial #4: Image-based simulation.
- 7. Tutorial #5: Machine Learning.

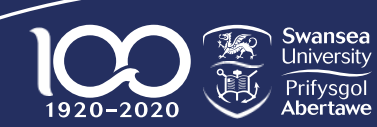

### **Tutorial #3: HIVE Experiment**

- Heat by Induction to Verify Extremes (HIVE) facility at the UK Atomic Energy Authority (UKAEA).
- Designed to research & develop plasma facing components (PFCs).
- Components thermally loaded using induction heating and actively cooled using pressurised coolant.

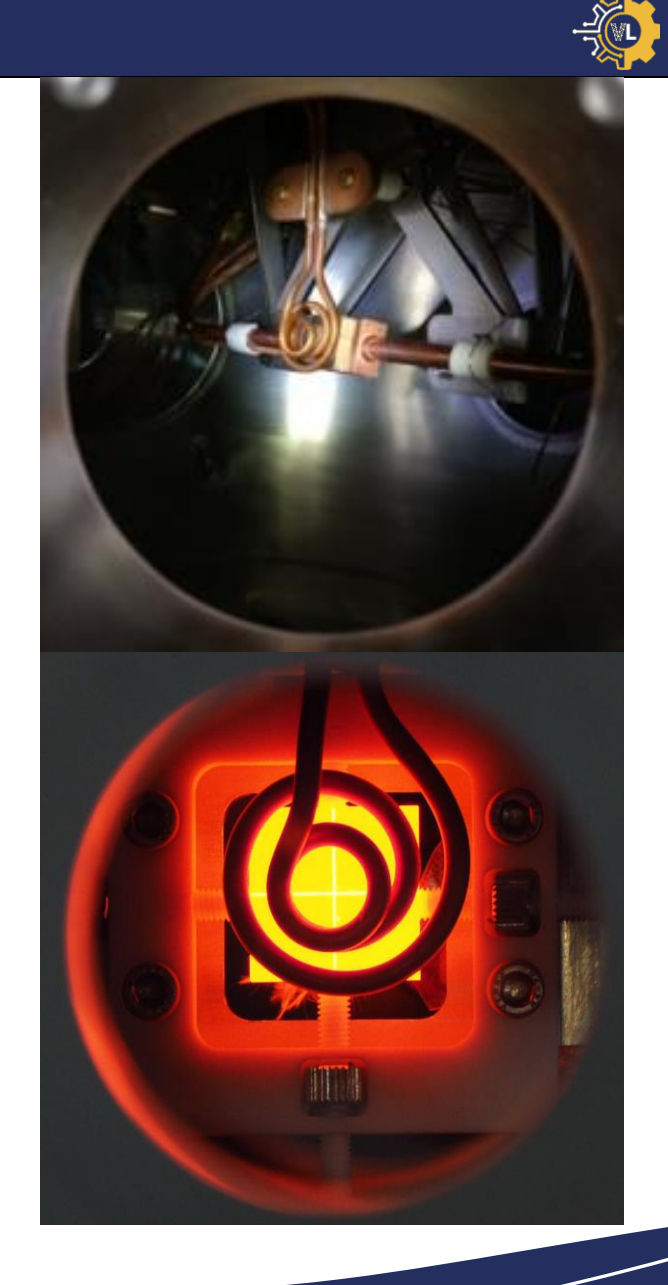

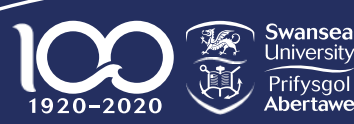

College of Engineering Coleg Peirianneg

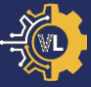

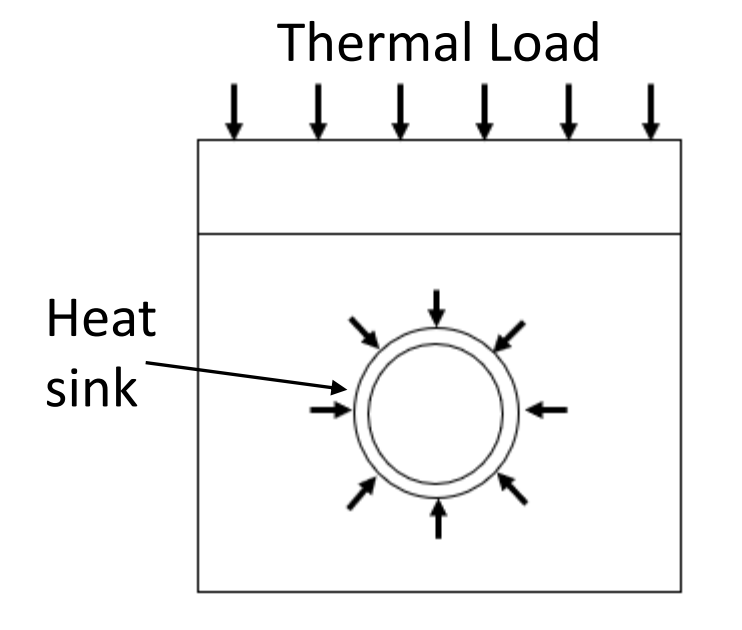

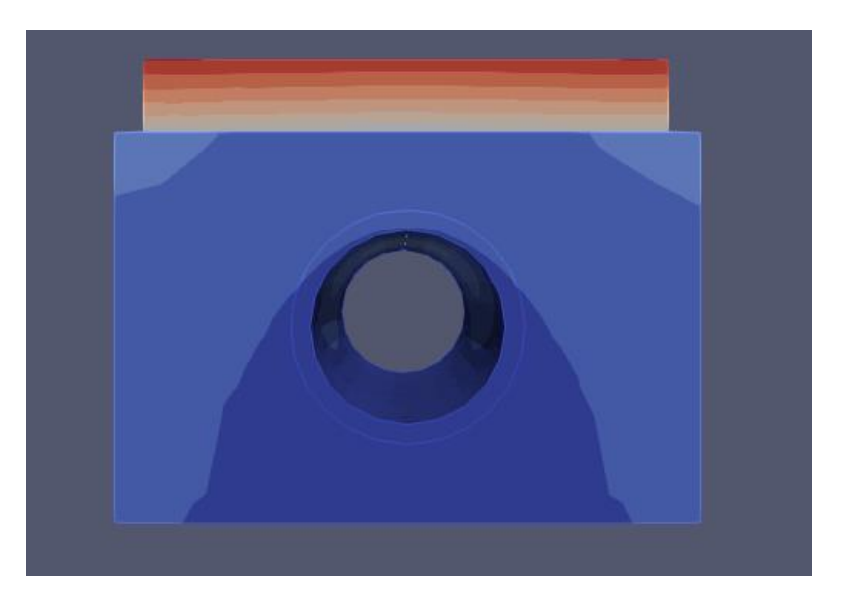

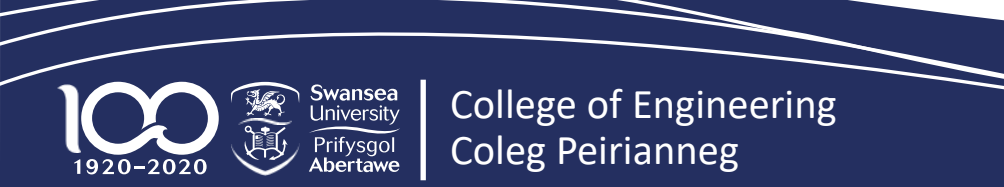

- **(** 

- Open the documentation in the VirtualLab directory.
- Navigate to Tutorials -> Multi-Physics -> HIVE.
- Read through the 'Sample' & 'Simulation' sections

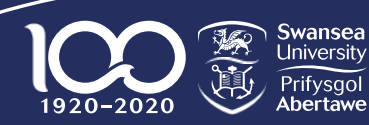

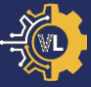

# Please see screen for instructions

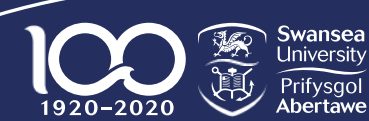

#### Tutorial #3: Task 1

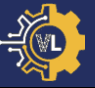

- Navigate to Tutorials -> Multi-Physics -> HIVE -> Task 1.
- Complete Task 1.

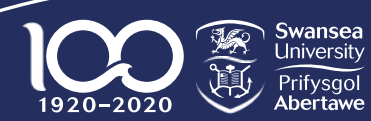

### Tutorial #3: Task 1 - Results

- Go to 'Output/HIVE/Tutorials/ Examples/Uniform'.
- HTC.dat: Heat transfer data between pipe and sample.
- PipeHTC.png: Image of heat transfer data.

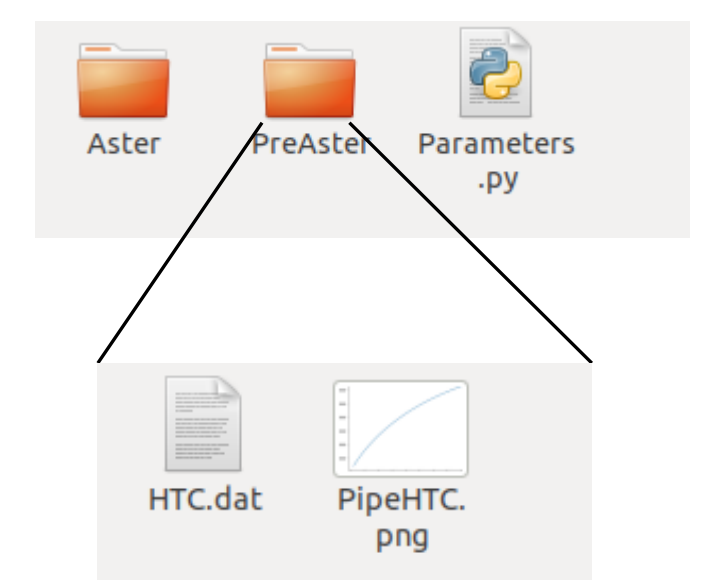

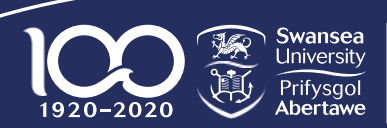

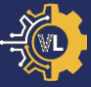

# Please see screen for instructions

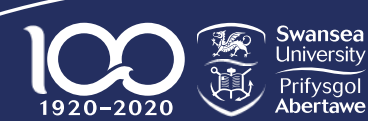

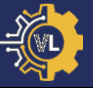

- Navigate to Tutorials -> Multi-Physics -> HIVE -> Task 2.
- Complete Task 2 & 3.

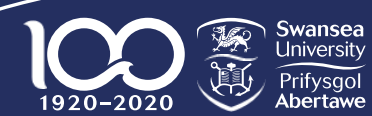

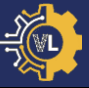

- Go to 'Output/HIVE/Tutorials/ Examples/ERMES'.
- ERMES.rmed: ERMES results file also saved to PreAster directory.

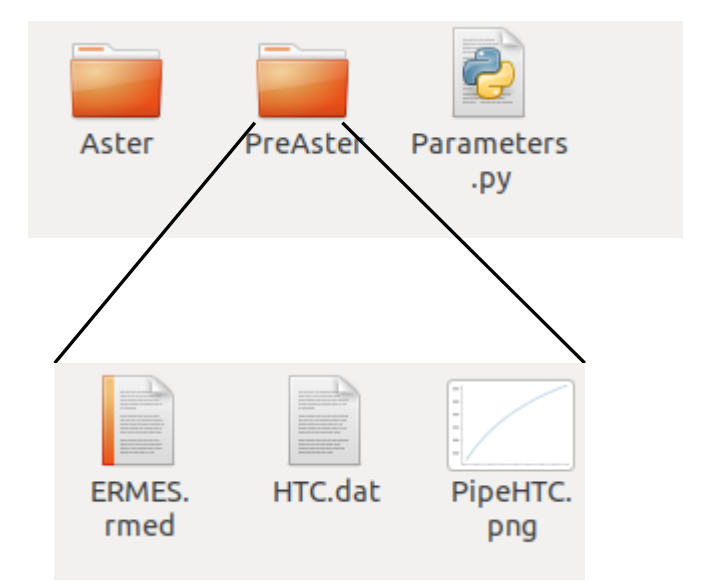

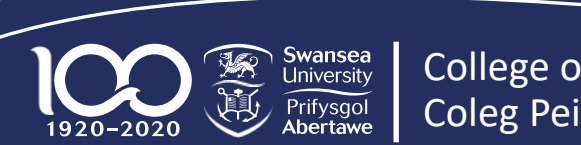

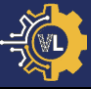

# Please see screen for instructions

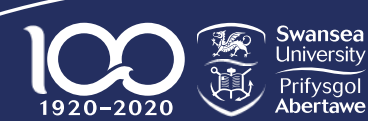

### Tutorial #3: Uniform vs. ERMES (900 W)

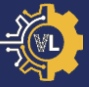

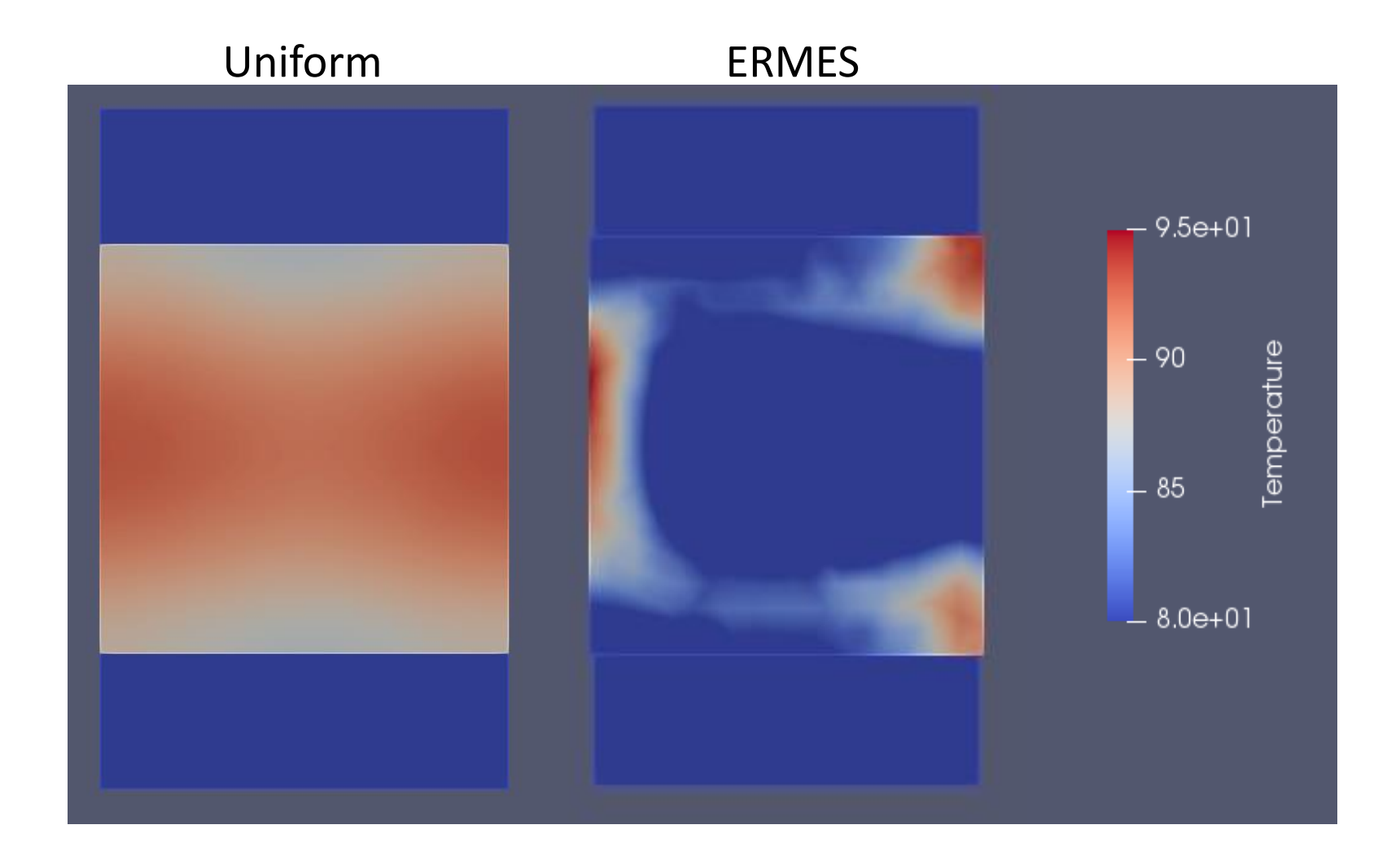

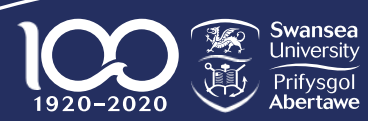

College of Engineering Coleg Peirianneg

IBSim-4i 2021, VirtualLab Tutorials

#### Summary: Tutorial #3

- Running multi-physics simulation.
- Running PreAster routine.
- Switching off CodeAster routine.
- Using ERMES for thermal loads.

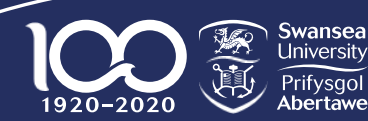

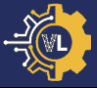

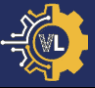

- 1. Introduction to VirtualLab.
- 2. File layout & structure.
- 3. Tutorial #1: Tensile Test (Mechanical).
- 4. Tutorial #2: Laser Flash Analysis (Thermal).
- 5. Tutorial #3: HIVE Experiment (Coupled thermalelectromagnetic).
- 6. Tutorial #4: Image-based simulation.
- 7. Tutorial #5: Machine Learning.

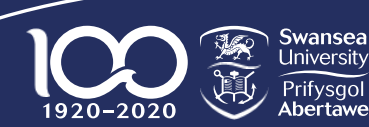

### **Tutorial #4: Image-based Simulation**

- We are also able to use
   VirtualLab to perform
   image-based simulations.
- Meshes generated from scans are used much like CAD meshes have been.

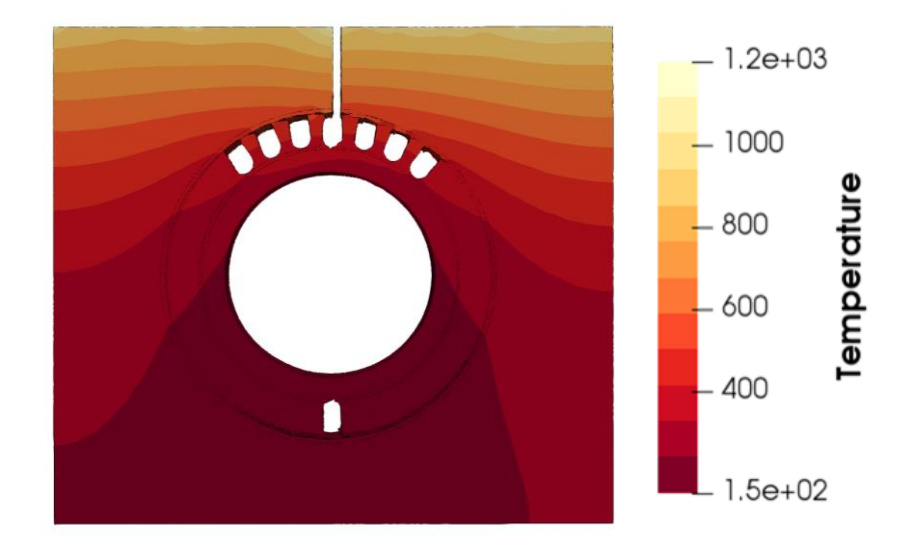

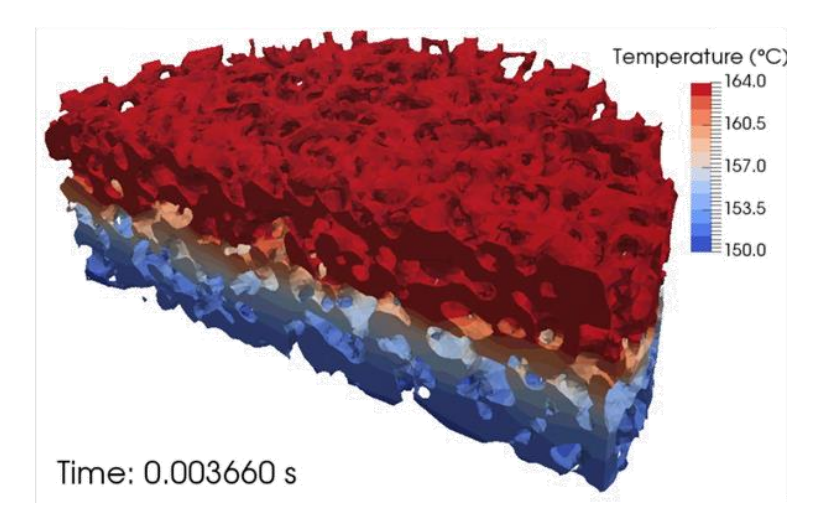

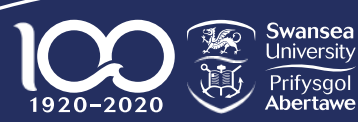

College of Engineering Coleg Peirianneg

### **Tutorial #4: CAD vs. Image-based**

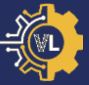

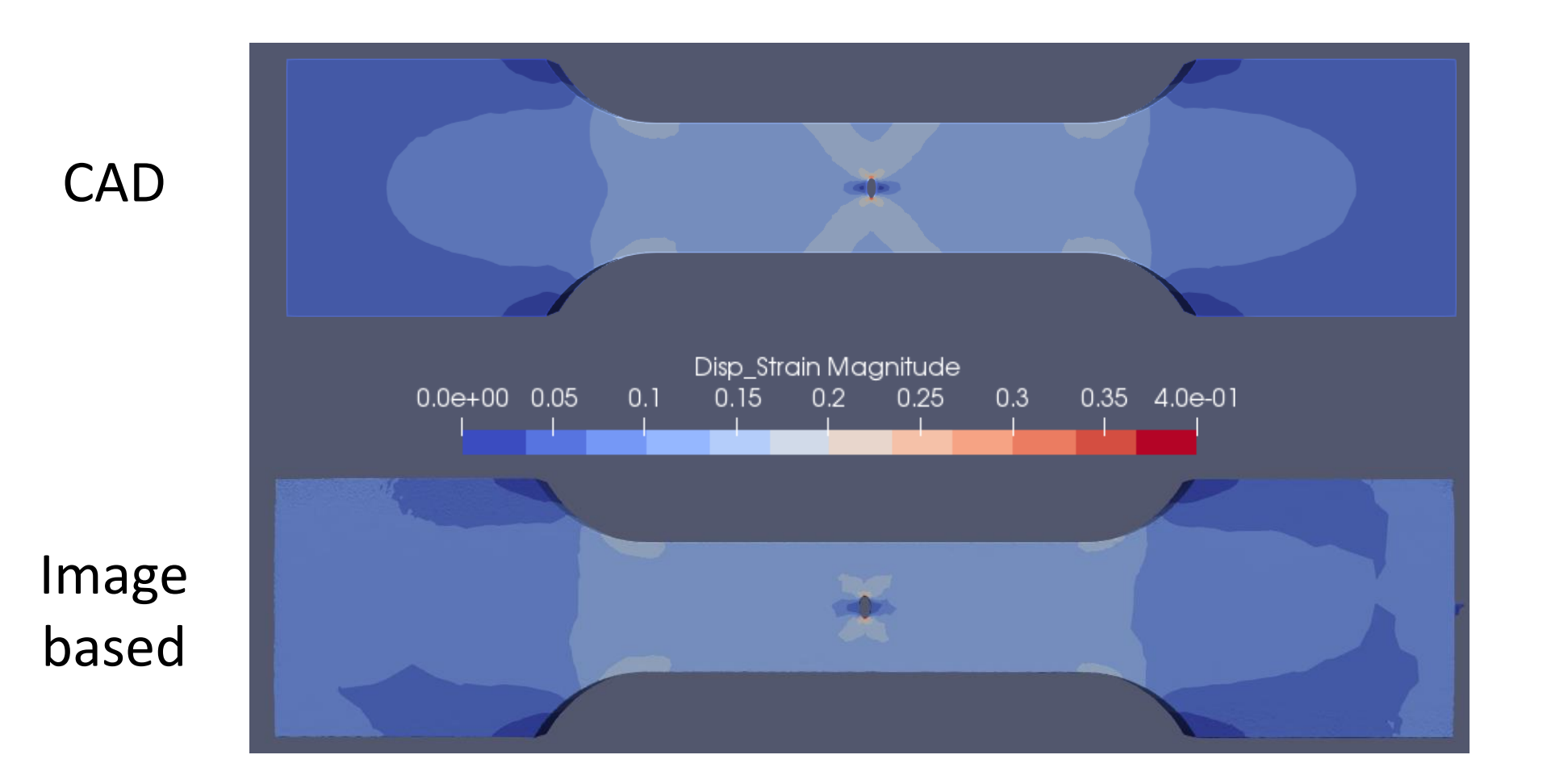

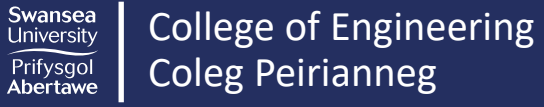

1920-2020

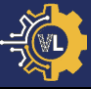

# Please see screen for instructions

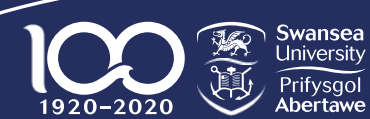
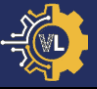

- Copy the mesh 'Tensile\_IBSim.med' from the VirtualLab directory to 'Output/Tensile/Tutorials/Meshes'.
- Navigate to Tutorials -> Image-based Simulation -> Tensile Test in the documentation.
- Follow the steps to complete this task.

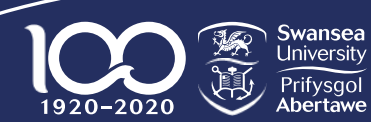

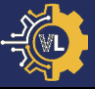

- 1. Introduction to VirtualLab.
- 2. File layout & structure.
- 3. Tutorial #1: Tensile Test (Mechanical).
- 4. Tutorial #2: Laser Flash Analysis (Thermal).
- 5. Tutorial #3: HIVE Experiment (Coupled thermalelectromagnetic).
- 6. Tutorial #4: Image-based simulation
- 7. Tutorial #5: Machine Learning

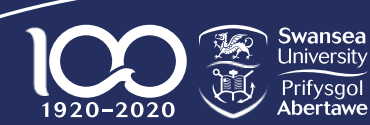

- Machine learning (ML) is the science of getting computers to learn without being explicitly programmed.
- Interact with it multiple times daily.
- ML requires substantial amounts of data.
- VirtualLab is able to collect this data in a fraction of the time.

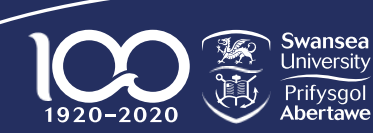

College of Engineering Coleg Peirianneg

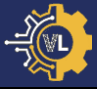

#### **Tutorial #5: Coil Configuration**

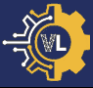

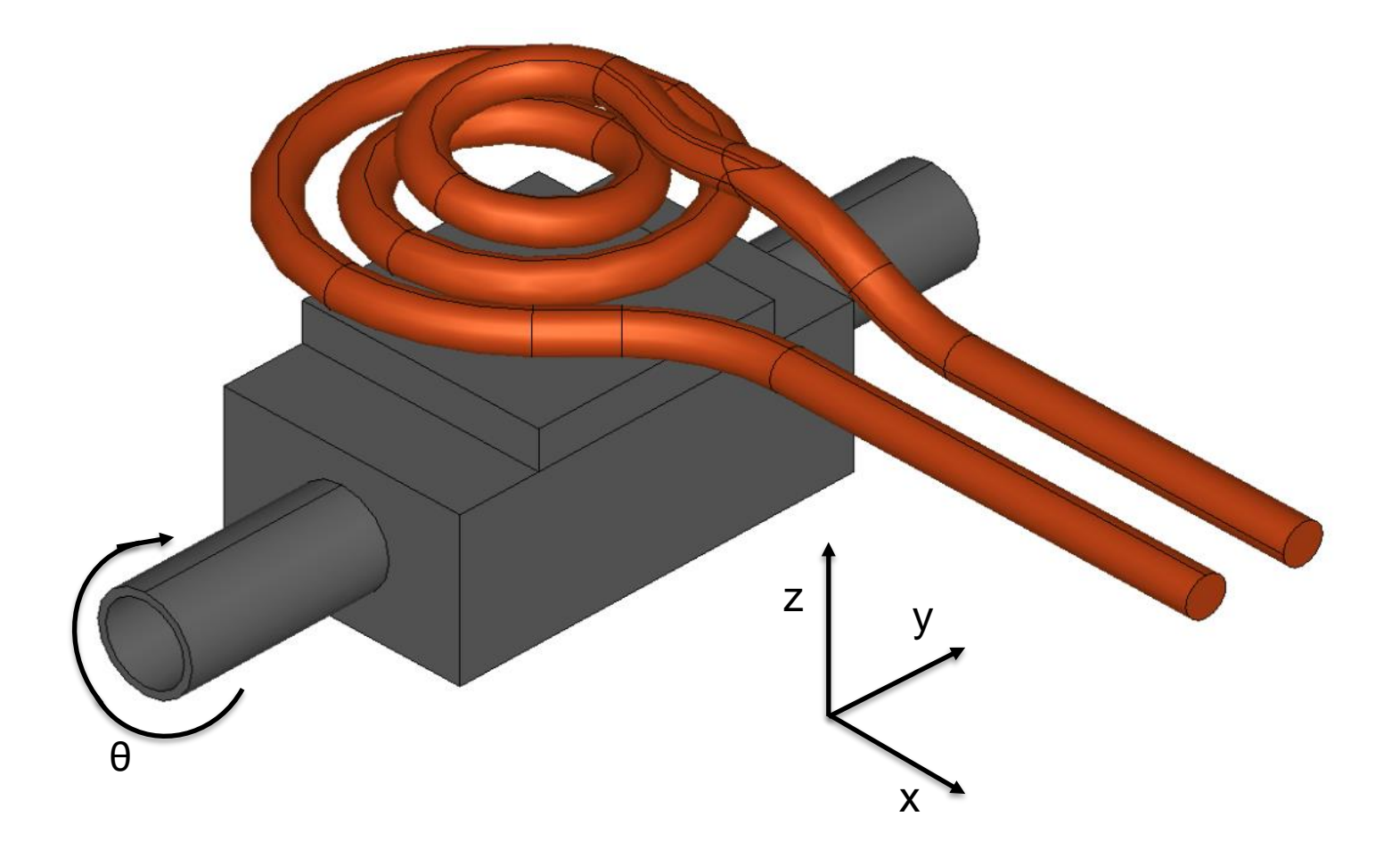

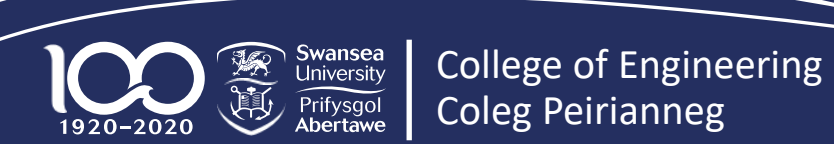

76

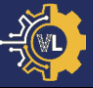

77

X = 0 Y = 0 Z = 0.00325 θ = 0

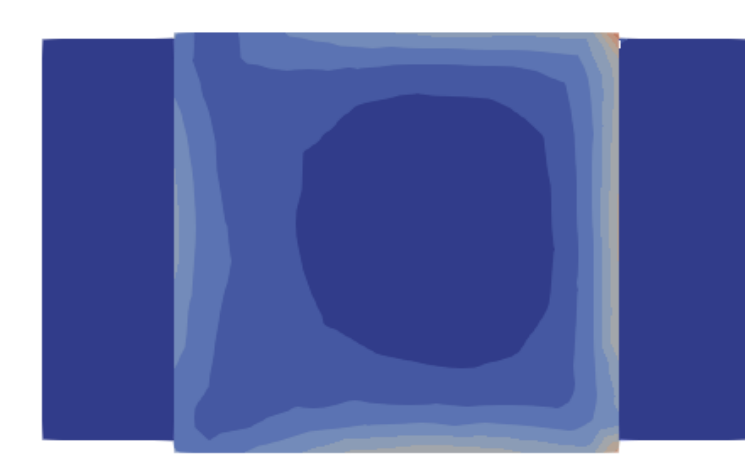

#### **Power = 349.3 Variation = 301.6**

X = 0.00625 Y = 0.00625 Z = 0.00161 θ = -1.5625

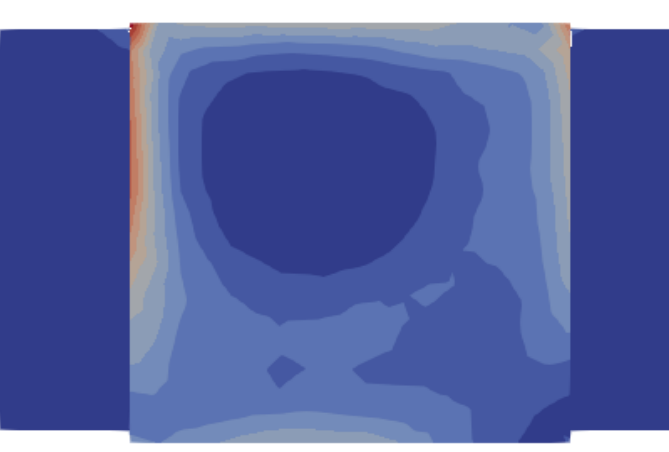

Power = 446.7 Variation = 342.5

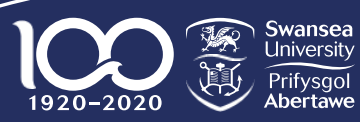

College of Engineering Coleg Peirianneg

IBSim-4i 2021, VirtualLab Tutorials

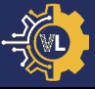

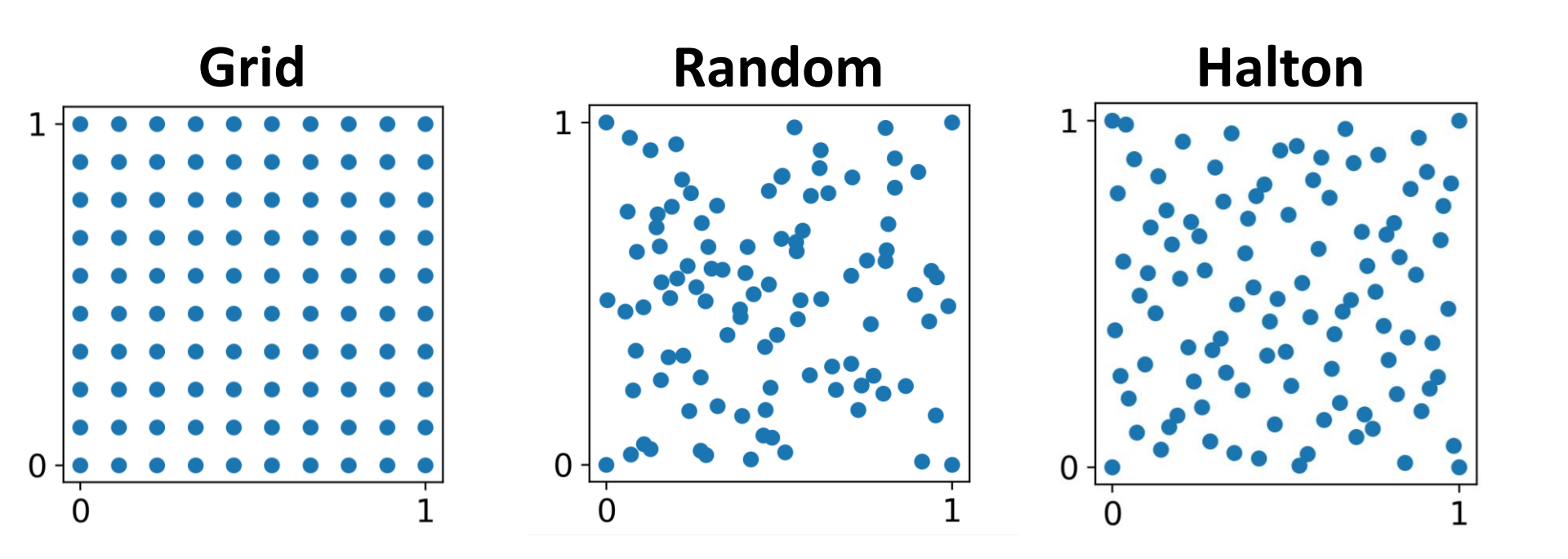

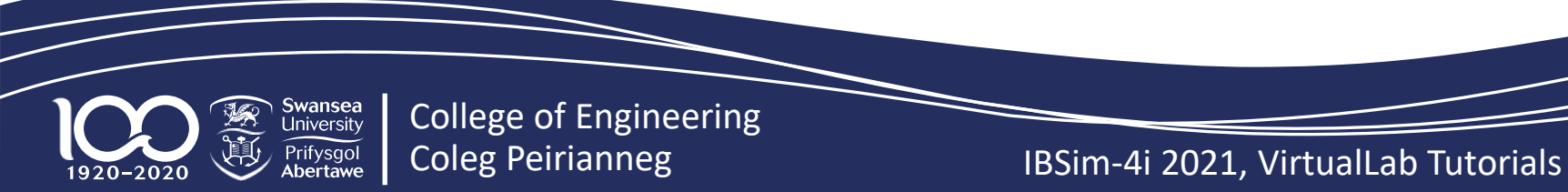

78

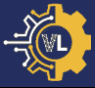

# Please see screen for instructions

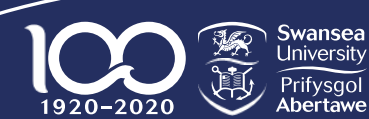

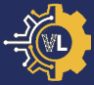

- Open 'RunFiles/RunTutorials.py'
- Change *Simulation* to 'HIVE'.
- Change *Parameters\_Var* to 'PS\_Sample'.
- Change *RunMesh* to False.
- Change PreAster, Aster & PostAster (& ShowRes) to False.
- Launch VirtualLab.

• Note: This will create the simulation directories but not run any of them.

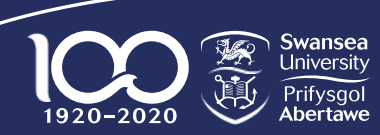

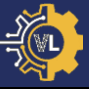

- Open 'Output/HIVE/ Tutorials/Halton'.
- 30 simulation directories created.
- Sim\_0 Sim\_15 are values on the bounds.
- Sim\_16 Sim\_29 are the first 14 of the Halton sequence.

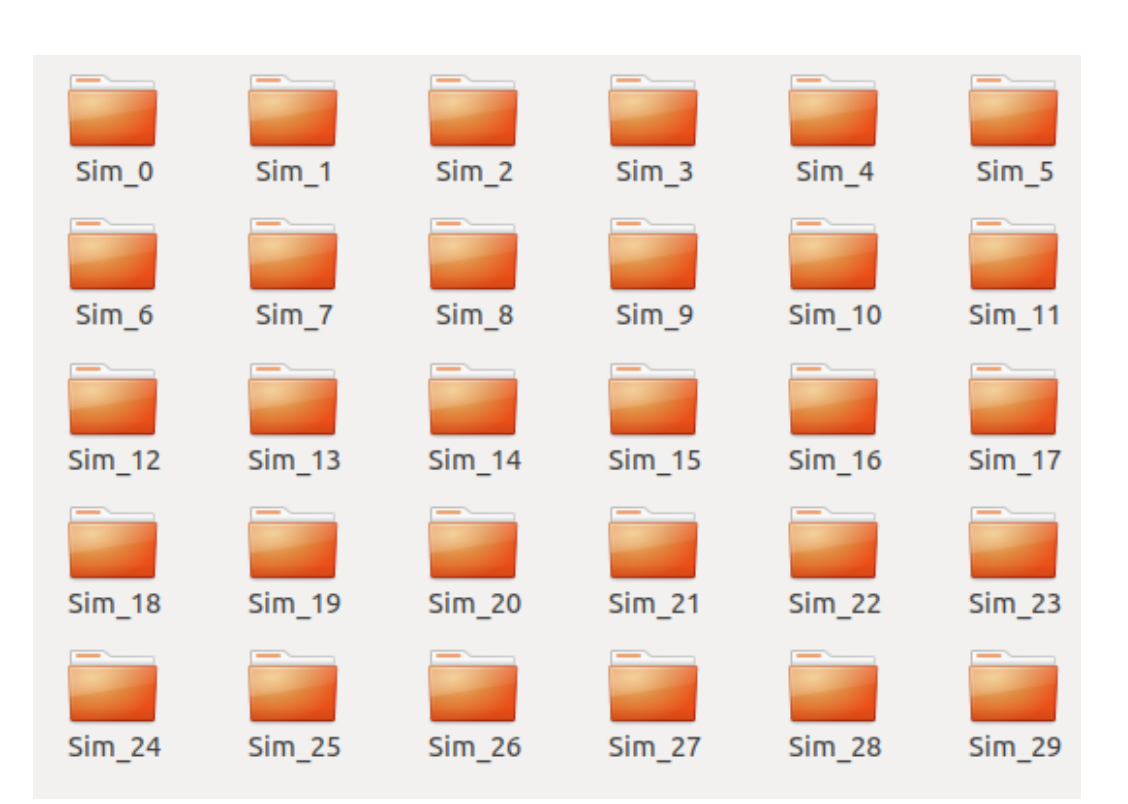

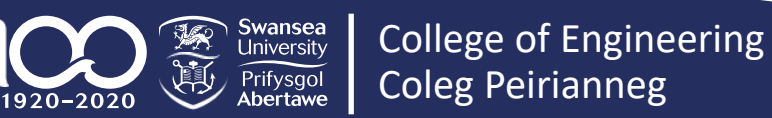

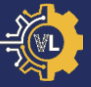

- Open
   'Sim\_0/Parameters.py'.
- CoilDisplacement & Rotation are on the bounds.

```
Name = 'Halton/Sim 0'
PreAsterFile = 'PreHIVE'
CreateHTC = True
Pipe = {'Type': 'smooth tube', 'Diameter':
Coolant = {'Temperature': 20, 'Pressure':
RunERMES = True
CoilType = 'Test'
CoilDisplacement = [-0.02, -0.02, 0.0015]
Rotation = -5.0
Current = 1000
Frequency = 10000.0
NbProc = 1
Threshold = 1
NbClusters = 100
AsterFile = 'AMAZE SS'
Mesh = 'AMAZE Sample'
Model = '3D'
Solver = 'MUMPS'
EMLoad = 'ERMES'
Materials = {'Block': 'Copper NL', 'Pipe':
```

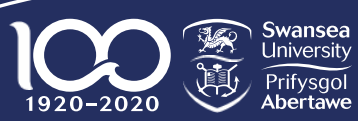

College of Engineering Coleg Peirianneg

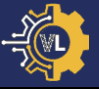

| • | Open                        | Name = 'Halton/Sim_16'<br>PreAsterFile = 'PreHIVE'                                                                                                    |
|---|-----------------------------|----------------------------------------------------------------------------------------------------|
|   | 'Sim_16/Parameters.py'.     | <pre>CreateHTC = True<br/>Pipe = {'Type': 'smooth tube', 'Diameter': 0.01, 'Length<br/>Coolant = {'Temperature': 20, 'Pressure': 2, 'Velocity':<br/>RunERMES = True<br/>CoilType = 'Test'<br/>CoilDisplacement = [0.0, -0.006666666666666666666666666666666666</pre> |
| • | CoilDisplacement & Rotation |                                                                                                    |
|   | inside the domain.          |                                                                                                    |
|   |                             | <pre>EMLoad = 'ERMES' Materials = {'Block': 'Copper NL'. 'Pipe': 'Copper NL'.</pre>                                                                                                    |

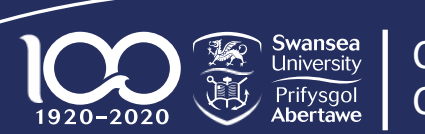

- -1
- A supervised ML algorithm learns the optimal mapping from the inputs to the outputs.
- Gaussian process regression (GPR) is a type of supervised ML algorithm.
- In this task we will use data collected during my PhD.

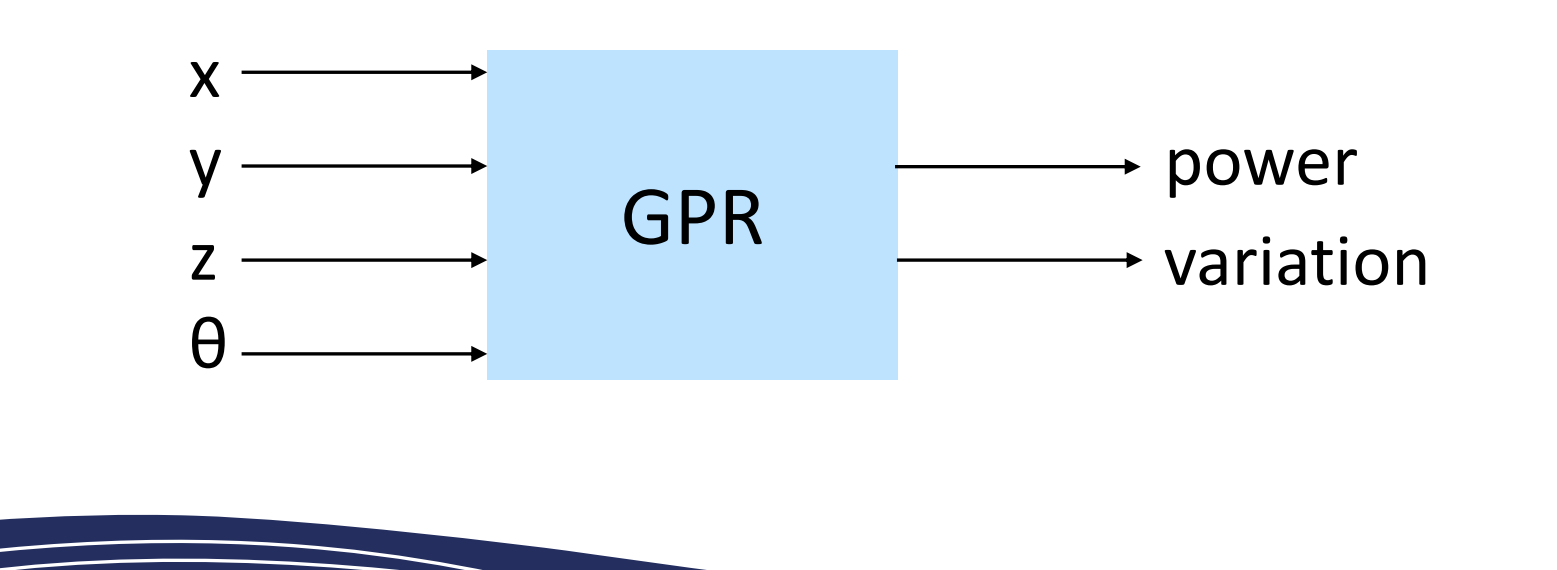

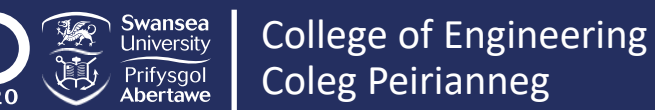

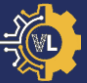

### Please see screen for instructions

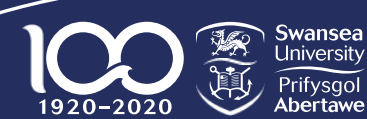

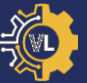

- Copy the file 'Data.hdf5' from the VirtualLab directory to 'Output/HIVE/Tutorials'.
- Open 'RunFiles/RunTutorials.py'.
- Change Parameters\_Master to 'GPR\_Master'.
- Change Parameters\_Var to None.

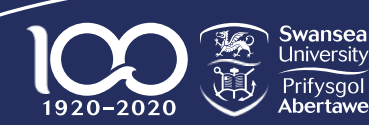

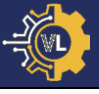

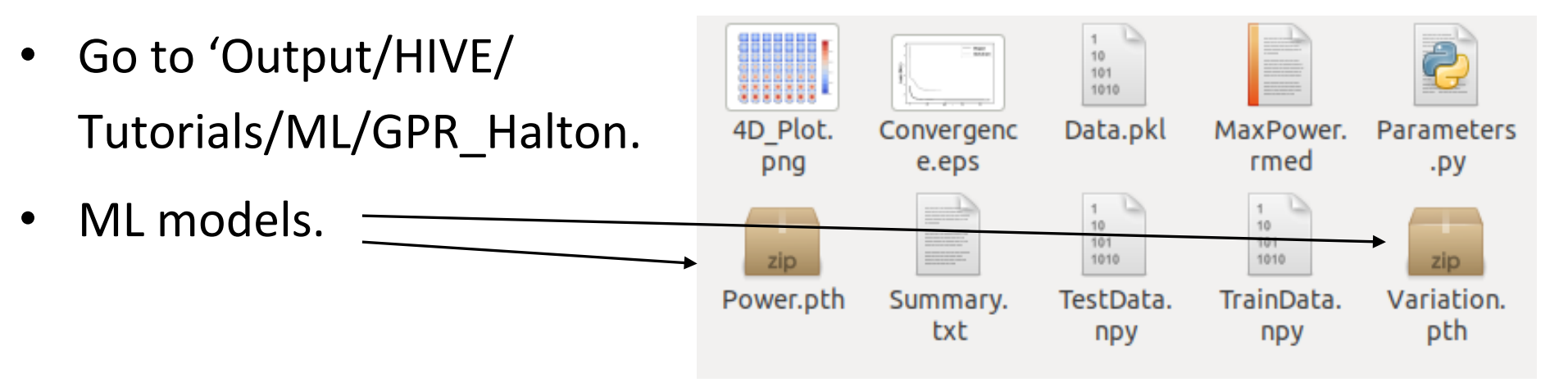

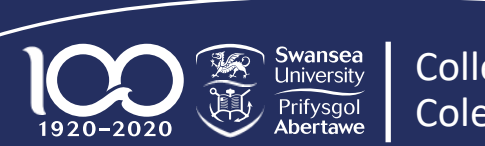

- Go to 'Output/HIVE/ Tutorials/ML/GPR\_Halton.
- ML models.
- Data used for training.

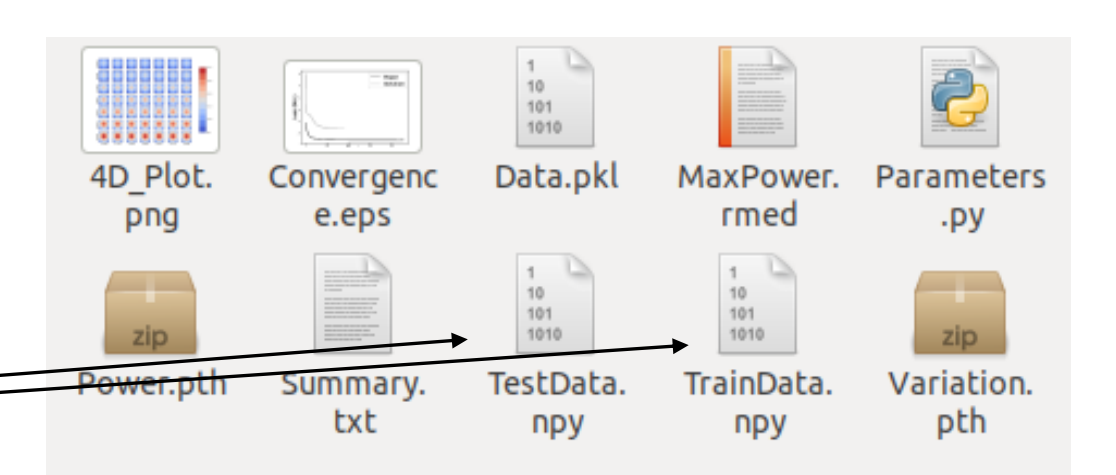

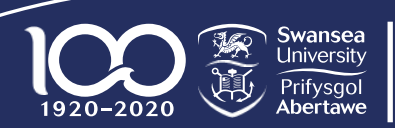

- Go to 'Output/HIVE/ 10 101 1010 Tutorials/ML/GPR\_Halton. 4D Plot. Data.pkl Convergenc MaxPower. Parameters e.eps rmed png .py ML models. 101 1010 zip zip Power.pth TestData. Variation. Data used for training. TrainData. Summa txt pth npy npy Convergence plot. Parameters used.

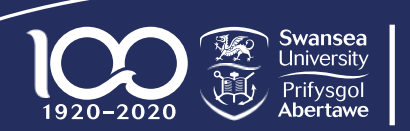

#### Tutorial #5: Task 2 – 4D Plot

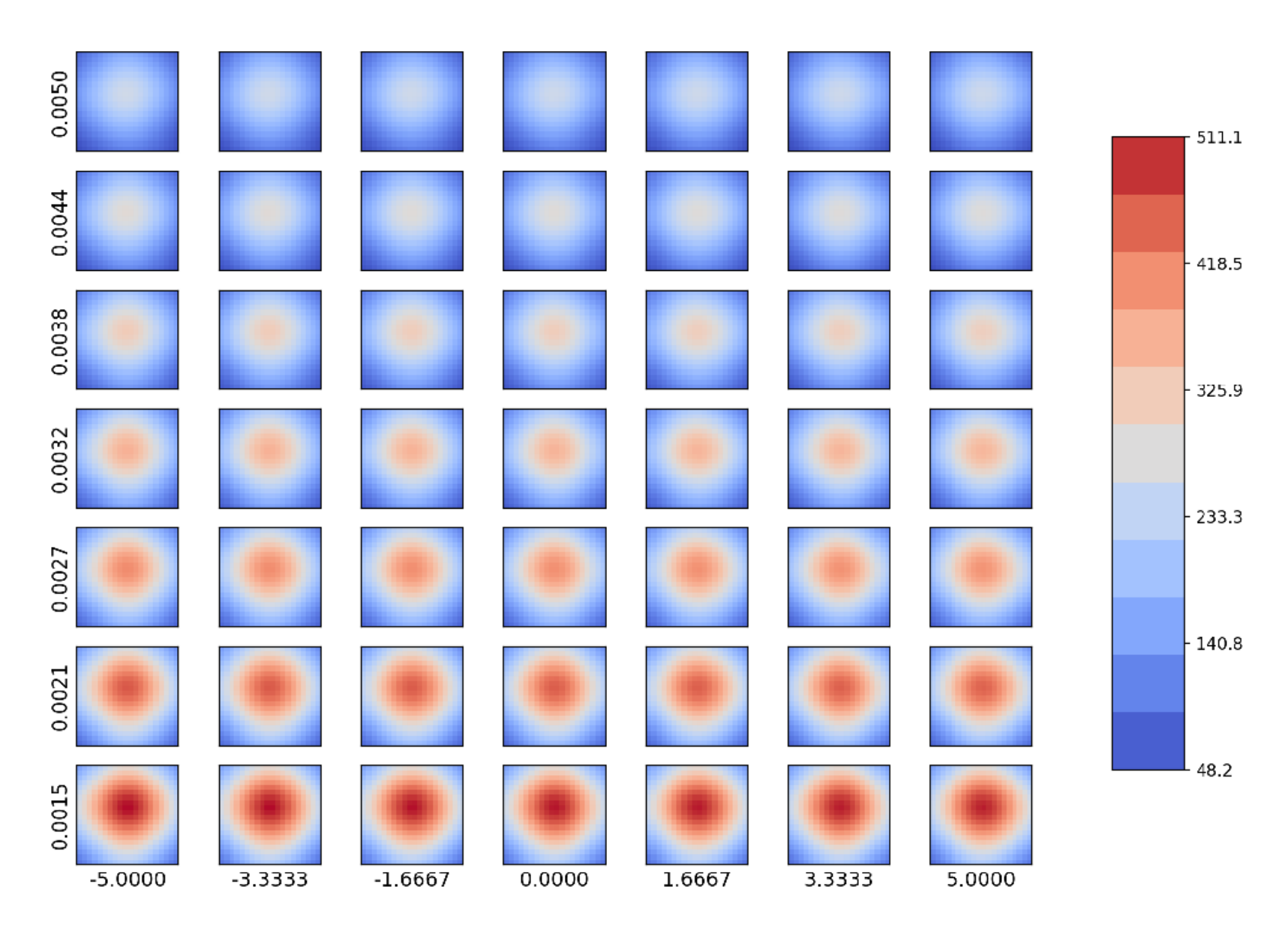

E.

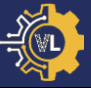

Anticipated power at optimum configuration: 512.13 W Actual power at optimum configuration: 521.59 W

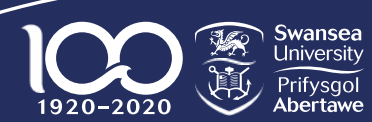

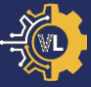

# Please see screen for instructions

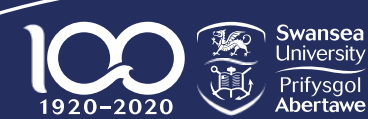

#### Tutorial #5: Task 3 – Hybrid Halton

- Open 'Input/HIVE/Tutorials/GPR\_Master.py'
- Change DA.Name to 'ML/GPR\_Hybrid'.
- Change DA.TrainData to 'Hybrid\_Halton/PU\_3'.

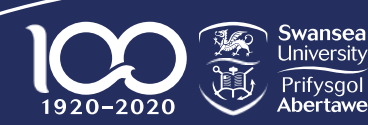

- Go to 'Output/HIVE/ Tutorials/ML/GPR\_Hybrid.
- Improvement in performance at optima.

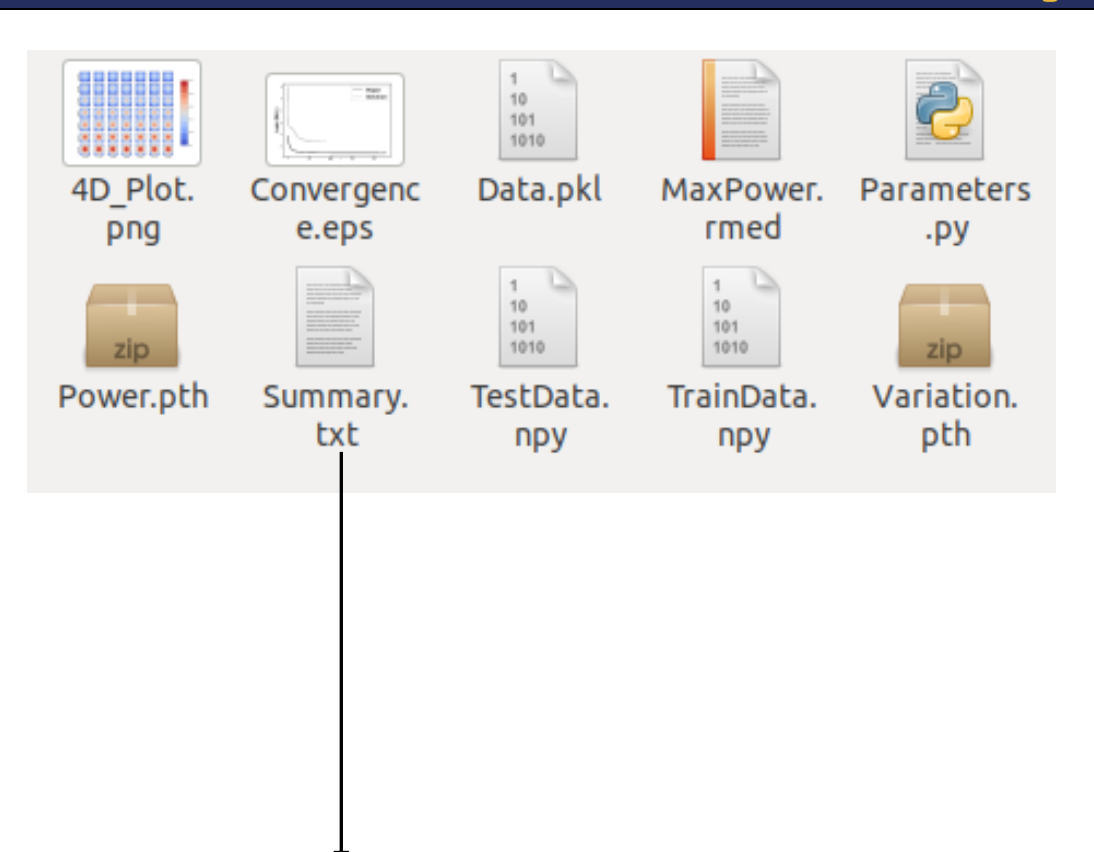

Anticipated power at optimum configuration: 522.90 W Actual power at optimum configuration: 522.13 W

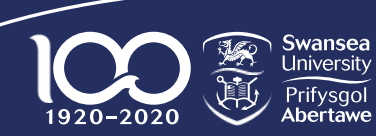

#### Summary: Tutorial #4 & #5

- Used an image-based mesh to run a simulation.
- Demonstrated how to sample a parameter space.
- Created a ML model using data collected.
- Discovered optimal input configuration.

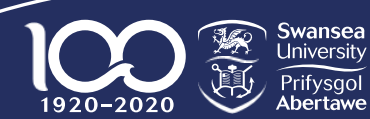

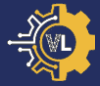

# VIRTUAL LAB

# Thanks for your attention

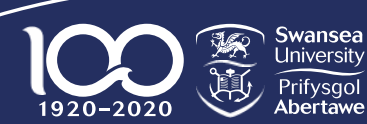

College of Engineering Coleg Peirianneg